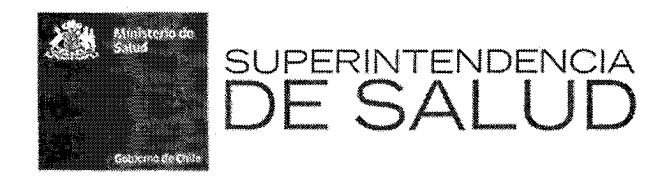

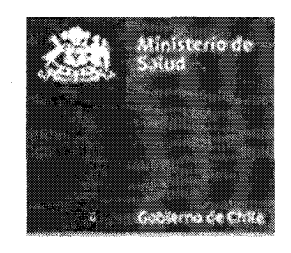

Intendencia de Fondos y Seguros Previsionales de Salud Subdepartamento de Regulación Subsecretaria de Salud Pública Dpto. Coordinación Nacional COMPIN

## SUBSECRETARÍA DE SALUD PÚBLICA

CIRCULAR B10/N° 13 30 DE MAYO DE 2018

INTENDENCIA DE FONDOS Y SEGUROS PREVISIONALES DE SALUD SUPERINTENDENCIA DE SALUD

CIRCULAR IF/N° 313 30 DE MAYO DE 2018

### INSTRUYE EL ENVÍO A LAS COMPIN DE LOS ANTECEDENTES SOBRE LAS LICENCIAS MÉDICAS REDUCIDAS Y RECHAZADAS A TRAVÉS DE PLATAFORMA INFORMÁTICA

La Intendencia de Fondos y Seguros Previsionales de Salud y la Subsecretaría de Salud Pública, en ejercicio de sus respectivas atribuciones legales contempladas en el número 2 del Artículo 110 y Artículo 114, ambos del D.F.L. Nº1, de 2005, del Ministerio de Salud, y Artículo 3°, inciso tercero, de la Ley Nº 20.585, del 11 de mayo de 2012, del Ministerio de Salud, han resuelto dictar -en conjunto- las siguientes instrucciones de carácter general:

## I. OBJETIVO DE LA REGULACION

Establecer el procedimiento para la remisión a la COMPIN o Subcomisiones de los antecedentes que fundamentan el pronunciamiento de rechazo o reducción de las licencias médicas por la ISAPRE, a través de una plataforma informática, de acuerdo con lo que establece la Ley N°20.585.

### II. PROCEDIMIENTO

En virtud de lo establecido en el Artículo 3°, inciso tercero, de la Ley N° 20.585, de 2012, del Ministerio de Salud, en caso que la Institución de Salud Previsional determine la reducción o rechazo de una licencia médica, deberá hacer llegar los antecedentes que

fundamentan la decisión a la Comisión de Medicina Preventiva e Invalidez, quien podrá ratificar o denegar la modificación de la licencia médica.

## 1. Envío de la información.

La ISAPRE deberá remitir a la COMPIN o Subcomisión, correspondiente al domicilio que el cotizante haya fijado en el contrato de salud, a través de la Plataforma Informática disponible en la página web <u>https://isa20585.minsal.cl</u>, conforme al Anexo "Instructivo para usuario de ISAPRE", la siguiente información en relación a las licencias médicas reducidas y rechazadas:

- 1) Copia digitalizada por ambos lados de la licencia médica o de la licencia médica electrónica con el diagnóstico médico incluido y el fundamento de la decisión.
- 2) Copia digitalizada de los documentos y antecedentes relevantes que respalden la decisión de la contraloría médica de la ISAPRE, en caso de que éstos existan.

Para estos efectos, la Plataforma Informática considera un sistema de integración basado en la interoperabilidad a través de Web Service (WS) entre los sistemas de las ISAPRES y COMPIN. Como alternativa a éste, se dispone de una herramienta de digitación directa.

## 2. Periodicidad.

Los antecedentes indicados en el número 1 anterior deberán ser ingresados por las ISAPRES en la Plataforma Informática dentro del plazo de 21 días corridos, contados desde la notificación al trabajador de la reducción o rechazo de la licencia médica, según instructivo contenido en Anexo.

### 3. Resolución COMPIN

La COMPIN o Subcomisión deberá emitir una resolución escrita dentro del plazo de 20 días hábiles, contados desde la fecha de ingreso de la licencia médica a la Plataforma Informática por parte de la ISAPRE, ratificando o denegando lo obrado por la Institución de Salud Previsional, decisión que quedará disponible en la referida Plataforma para su cumplimiento.

## 4. Obligatoriedad de las Resoluciones COMPIN

Las ISAPRES deberán dar cumplimiento a lo dispuesto por la COMPIN y Subcomisiones, a todo evento, modificando el pronunciamiento en los casos que corresponda, en el plazo y condiciones que se establezcan en la resolución. El plazo se contará desde el día siguiente a la fecha en que la resolución de la COMPIN se publique en la plataforma.

## III. MODIFICACIÓN DE NORMATIVA

Se reemplaza el contenido del Capítulo XI "Envío a las COMPIN de los antecedentes de las Licencias Médicas reducidas o rechazadas" del Compendio de Normas Administrativas en Materia de Información de la Intendencia de Fondos y Seguros Previsionales de Salud, de la Superintendencia de Salud, por las instrucciones impartidas en el numerando II y el Anexo que se adjunta al final de la presente Circular.

### IV. VIGENCIA Y PLAZO DE IMPLEMENTACIÓN

La presente Circular entrará en vigencia a partir del 1 de julio de 2018.

Las ISAPRES podrán realizar paulatinamente todos los ajustes dirigidos a la implementación y utilización de la Plataforma Informática hasta el día 2 de enero de 2019, fecha en la cual la presente instrucción será plenamente exigible. Durante dicho período, las ISAPRES podrán continuar utilizando el procedimiento regulado a través de la Circular IF/N° 171.

Con fecha 2 de enero de 2019, se deja sin efecto la instrucción impartida mediante la Circular B10/ N° 17, de la Subsecretaría de Salud Pública y la Circular IF/N° 171 de la Intendencia de Fondos y Seguros Previsionales de Salud, de la Superintendencia de Salud, ambas de 31 de mayo de 2012.

Las consultas técnicas acerca de la implementación del sistema Web Service deberán hacerse directamente al Departamento de Coordinación Nacional de las Compin, dependiente de la Subsecretaria de Salud Pública, al correo electrónico mmenares@minsal.cl.

## SYLVIA SANTANDER RIGOLLET SUBSECRETARIA DE SALUD PÚBLICA (S) MINISTERIO DE SALUD

#### ANA MARIA ANDRADE WARNKEN INTENDENTE DE FONDOS Y SEGUROS PREVISIONALES DE SALUD (S)

MJGL/JHG/CROF/MMM/CUA/AMAW/KB

#### DISTRIBUCION:

- Gerentes Generales de ISAPRES
- Asociación de ISAPRES de Chile
- Superintendencia de Seguridad Social
- Subsecretaría de Salud Pública
- Superintendencia de Salud
- Departamento de Coordinación Nacional COMPIN, Subsecretaría de Salud Pública
- División Jurídica Ministerio de Salud
- Secretarios Regionales Ministeriales de Salud del País
- Presidentes de COMPIN y Subcomisiones del País
- Intendencia de Fondos y Seguros Previsionales de Salud
- Oficina de Partes

, . . . .

ł

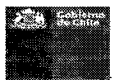

## INSTRUCTIVO PARA USUARIO DE ISAPRE

à

# INGRESO DE LICENCIAS MÉDICAS MODIFICADAS Y CONSULTAS DE DICTAMENES, EN EL SISTEMA DE INTEGRACIÓN ENTRE ISAPRES/COMPIN (ISA-20585)

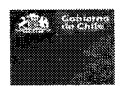

| TABL   | A DE CONTENIDOS                                                               |     |
|--------|-------------------------------------------------------------------------------|-----|
| 1 DE   | ESCRIPCIÓN DE LA PLATAFORMA DE ENVÍO Y TRAMITACIÓN DE LICENCIAS MEDICAS ISAPI | RE4 |
| 2 AC   | CESO A LA PLATAFORMA DE ENVÍO Y TRAMITACIÓN DE LICENCIAS MEDICAS ISAPRE       | 6   |
| 2.1    | PANTALLA DE INGRESO                                                           | 6   |
| 2.2    | Contraseña                                                                    | 7   |
| 2.3    | MENU INICIO ASOCIADOS AL ROL ISAPRE                                           | 9   |
| 2.3.1  | Menú (ISAPRE)                                                                 | 9   |
| 2.3.2  | Información del Usuario conectado                                             | 10  |
| 3 PR   | ROCEDIMIENTO WEB SERVICE PARA ENVÍO DE LICENCIAS MÉDICAS Y ANTECEDENTES       |     |
| 3.1    | PROCESO DE CARGA A IMPLEMENTAR ISAPRE/COMPIN                                  | 13  |
| 3.1.1  | Web Services envió información LM                                             | 13  |
| 3.1.2  | Web Services Consulta de Eventos Asociados LM.                                | 15  |
| 3.1.3  | WEB SERVICES CONSULTA DE DICTAMEN LM MODIFICADA                               |     |
| 3.2    | WEB SERVICE DE SISTEMA                                                        |     |
| 4 OF   | CIÓN DE DIGITACIÓN PARA ENVÍO DE LM MODIFICADAS DE LAS ISAPRES                | 20  |
| 4.1.1  | Filtros Generales                                                             | 21  |
| 4.1.2  | Filtro Lista                                                                  | 22  |
| 4.1.3  | Agregar una LM modificada por la Isapre                                       | 23  |
| 4.1.4  | Sección Encabezado                                                            | 25  |
| 4.1.5  | Sección Datos de la Licencia.                                                 | 25  |
| 4.1.6  | Sección Identificación del Cotizante                                          | 25  |
| 4.1.7  | Sección Datos Profesional                                                     |     |
| 4.1.8  | Sección Datos Resolución                                                      |     |
| 4.1.9  | Sección Documentos adjuntos (Documentos Fundantes)                            |     |
| 4.1.10 | Validación de los datos digitados                                             |     |
| 4.1.11 | Editar la LM digitada                                                         |     |
| 4.1.12 | Eliminar la LM digitada                                                       |     |
| 4.1.13 | Enviar a Tramitación Contraloria                                              |     |
| 4.2    | CUNSULIA DICIAMEN.                                                            |     |
| 4.2.1  | Filuos Generales                                                              |     |
| 4.2.3  | Consultar LM Modificada ( <sup>©</sup> )                                      |     |
| 1.2.1  |                                                                               | 24  |
| GUIA   | DE ERRORES (TROUBLESHOOTING)                                                  |     |
| 5 GI   | OSABIO DE TERMINOS Y ABREVIATURAS                                             |     |
|        |                                                                               |     |
| 5.1    | TERMINOS                                                                      |     |
| 5.2    | ABKEVIA1UKAS                                                                  |     |

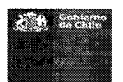

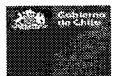

# 1 DESCRIPCIÓN DE LA PLATAFORMA DE ENVÍO Y TRAMITACIÓN DE LICENCIAS MEDICAS ISAPRE.

Este instructivo está enmarcado en el desarrollo de un sistema de Integración entre ISAPRES/COMPIN/SC, para la tramitación de licencias médicas modificadas de Isapre denominado ISA-20585, de acuerdo al Marco Legal de la Ley 20.585 que señala lo siguiente:

- Ley 20585: Sobre otorgamiento y uso de Licencias Médicas. Ministerio de Salud. Fecha de Publicación y vigencia 11/05/2012.
- Artículo 1°. La presente ley tiene por objeto establecer regulaciones que permitan asegurar el otorgamiento, uso correcto de la licencia médica y una adecuada protección al cotizante y beneficiarios de las Instituciones de Salud Previsional y del Fondo Nacional de Salud, mediante la aplicación de medidas de control y fiscalización, y de sanciones respecto de las conductas fraudulentas, ilegales o abusivas relacionadas con dicho instrumento.
- Artículo 3° (Inciso 3). En caso que la Institución de Salud Previsional determine la reducción o rechazo de una licencia médica, deberá remitir los antecedentes que fundamentan la decisión a la Comisión de Medicina Preventiva e Invalidez, quien podrá ratificar o denegar la modificación de la licencia médica.

Las funcionalidades asociadas a los usuarios de las ISAPRES que se explican en el instructivo son las siguientes:

Integración vía Web Service ISAPRE/Compin

El esquema de operación a implementar para la automatización del proceso de traspaso de la información de las Licencias Médicas Modificadas desde las ISAPRE a COMPIN considera la implementación y utilización de un sistema de integración basada en la interoperabilidad a través de Web Service (WS) entre los sistemas de ambas instituciones. COMPIN publica su WS en <a href="https://isa20585.minsal.cl/wsminsal/Wsminsallicmod?wsdl">https://isa20585.minsal.cl/wsminsal/Wsminsallicmod?wsdl</a> para ser invocado y consumido desde la aplicación de la ISAPRE, cuyo uso tiene como objetivo principal enviar los antecedentes asociados a una licencia modificada para que sea Ratificado o Denegado por parte del COMPIN/SC de acuerdo a lo definido en la ley.

El uso del ws permitirá a las ISAPRE enviar la licencia médica y los antecedentes o documentos fundantes al sistema de COMPIN donde serán distribuidos a las unidades administrativas correspondientes; consultar el estado del trámite y; consultar el dictamen y visualizar la resolución de respuesta de COMPIN o Subcomisión, la cual incorpora Firma Electrónica Avanzada.

• Digitación LM Modificadas de Isapre.

Esta funcionalidad, tiene como objetivo el ingreso de las LM mediante la digitación directa sobre el aplicativo por parte de las Isapres como una alternativa al envío de la información

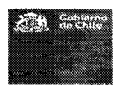

mediante Web Services.

• Consulta de LM Modificadas Dictaminadas.

Esta funcionalidad permite consultar el estado del trámite de la LM modificada informada por la ISAPRE independiente el canal de ingreso digitación y/o web services.

¥.

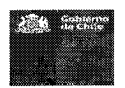

## 2 ACCESO A LA PLATAFORMA DE ENVÍO Y TRAMITACIÓN DE LICENCIAS MEDICAS ISAPRE.

## 2.1 PANTALLA DE INGRESO

La funcionalidad presenta como los usuarios de las ISAPRE acceden al Sistema LM Modificadas Isapre (20.585).

La pantalla de ingreso es la siguiente:

|    | SISTEMA LM MODIFICADAS ISAPRE (20.585) |  |
|----|----------------------------------------|--|
| Lc | )<br>ogin                              |  |
|    | INGRESE SUS CREDENCIALES               |  |
|    | Lingresar                              |  |
|    | ¿OLVIDÓ SU CONTRASEÑA?                 |  |

Para ingresar al sistema se debe ingresar el usuario y contraseña

📕 : Se ingresa el usuario del sistema.

🚔 : Se ingresa la contraseña del sistema.

Nota: La creación de los usuarios está definido por los administradores del sistema quienes otorgarán dichas credenciales.

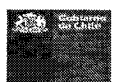

| SISTEMA LI<br>DEPARTAMEN | M MODIFICADAS ISAPRE (20.585)<br>TO DE COORDINACIÓN NACIONAL COMPIN                              |
|--------------------------|--------------------------------------------------------------------------------------------------|
| Login                    |                                                                                                  |
| INGRESE SUS CI           | SEDENCIALES                                                                                      |
| × 77777                  |                                                                                                  |
|                          |                                                                                                  |
|                          | L Ingresar<br>¿OLVIDÓ SU CONTRASEÑA?                                                             |
|                          |                                                                                                  |
|                          |                                                                                                  |
| Botones                  | Descripción                                                                                      |
| <b>1</b> Ingresar        | Al presionar este botón se accede al sistema una vez digitado los datos de usuario y contraseña. |

## Consideraciones:

## 2.2 CONTRASEÑA

En caso de 20LVIDÓ SU CONTRASEÑA? se debe presionar el sistema preguntará por la pregunta secreta:

| Recuperación de contraseña |                 |  |  |
|----------------------------|-----------------|--|--|
| PREGUNTA SECRETA           | Primera mascota |  |  |
| RESPUESTA                  | Respuesta       |  |  |
|                            | Enviar Volver   |  |  |

**Si la respuesta es válida** el sistema LM Modificadas entrega una contraseña por pantalla sin fecha de expiración

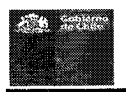

| Resetear Contraseña         | Х |
|-----------------------------|---|
| Su nueva contraseña es 2138 |   |
| - Cerrar                    |   |

En caso de que se requiera cambiar la contraseña (se solicitará el cambio la primera vez que se conecte a la aplicación ), el sistema le mostrará una ayuda sensible con los requisitos de la nueva contraseña)

| Cambiar contraseña   |                      | x                          |
|----------------------|----------------------|----------------------------|
| RUN                  | 7777777777           |                            |
| CONTRASEÑA(*)        | Contraseña           | Requisitos Contraseña      |
| REPITA LA CONTRASEÑA | Repita la contraseña | Al menos una minúscula     |
| PREGUNTA SECRETA     | Primera mascota      | Al manos una mayúscula     |
| RESPUESTA            | Respuesta            | Debe contener 8 caracteres |
|                      | Guardar Volver       |                            |

Las preguntas secretas definidas son:

- Primera Mascota
- Color Favorito
- Segundo Apellido de la madre

Guardar

El botón registra los antecedentes ingresados dejando los antecedentes precargados en la pantalla de ingreso.

El botón

Volver

se vuelve a la pantalla anterior.

Si la respuesta es inválida existe la alternativa de solicitar la clave al administrador del sistema.

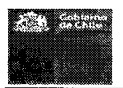

## 2.3 MENU INICIO ASOCIADOS AL ROL ISAPRE.-

Al ingresar al sistema, se mostrará la pantalla de inicio desplegando en la barra de tareas, las opciones de Menú a seleccionar conforme al rol asociado al usuario conectado (ISAPRE).

En la barra de tarea, es posible distinguir 2 secciones, las cuales se describen a continuación:

## 2.3.1 MENÚ (ISAPRE)

Muestra las opciones a las cuales accederá el usuario conforme a su Rol:

|             | SISTEMA LM MODIFICADAS ISAPRE (20.585)<br>Departamento de Coordinación Nacional COMPIN |                                              |                                                                                                    |
|-------------|----------------------------------------------------------------------------------------|----------------------------------------------|----------------------------------------------------------------------------------------------------|
| isapi       | sie - L PADDY -ISAPRE - GA SONDA - G-Sat                                               |                                              |                                                                                                    |
| Digi<br>Con | itación<br>naulta Dictámen                                                             | BIENVENIDO                                   |                                                                                                    |
|             | TRAMIT                                                                                 | E LICENCIAS MODIFICADAS                      | la de la compañía de la compañía de la compañía de la compañía de la compañía de la compañía de la compañía de |
| a mala      |                                                                                        | ISAPRE                                       |                                                                                                    |
|             | MINISTERIO DE S                                                                        | SALUD I TELEPONO MESA DE A YUDA. 800 800 800 |                                                                                                    |

Las opciones se presentan en :

- Digitación: Accede a la funcionalidad de ingreso manual de las LM modificadas de las isapres
- Consulta Dictamen: Accede a la funcionalidad para consultar el estado de trámite de las LM modificadas de las isapres.

Å

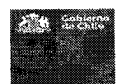

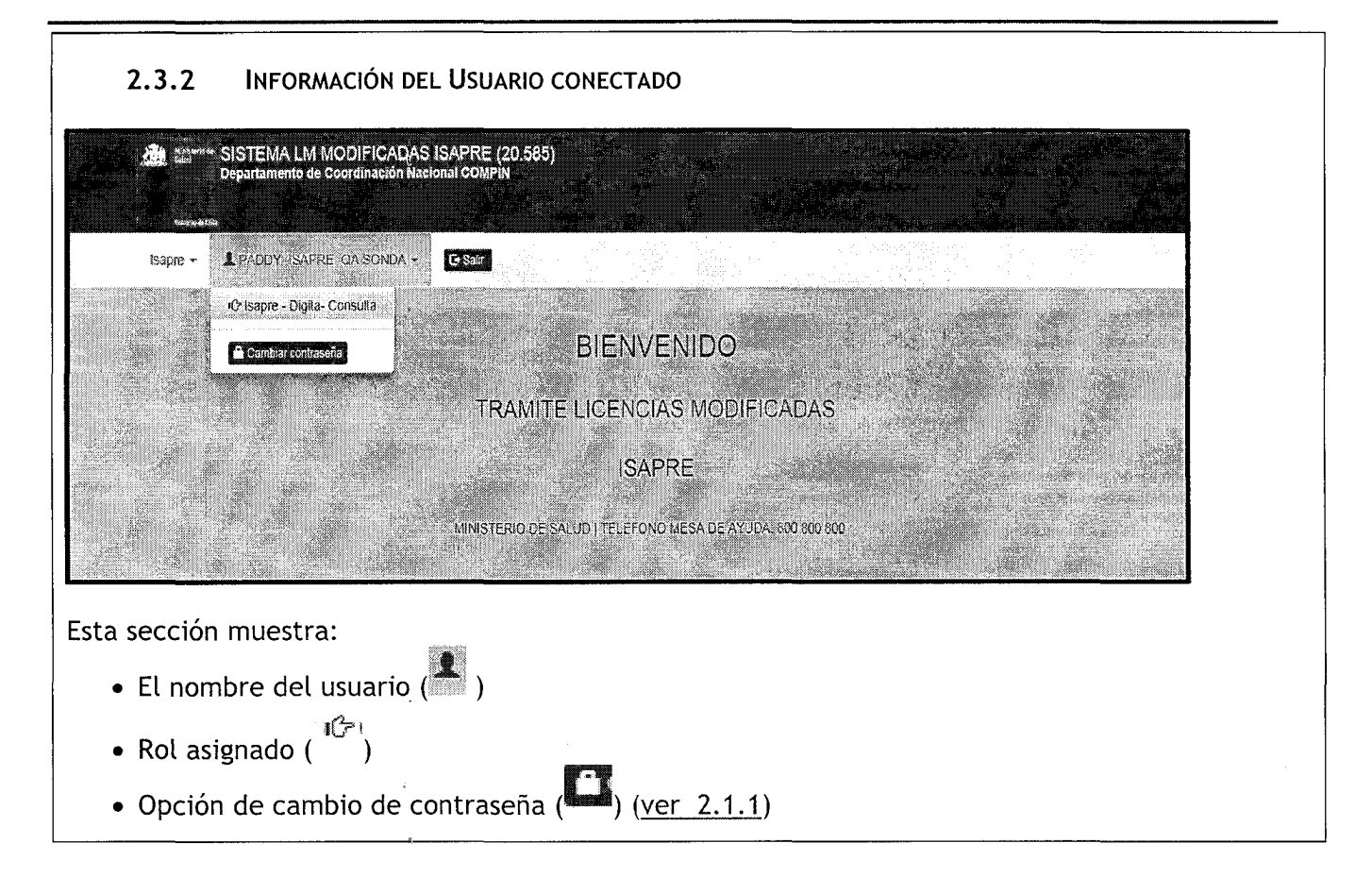

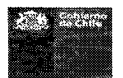

## 3 PROCEDIMIENTO WEB SERVICE PARA ENVÍO DE LICENCIAS MÉDICAS Y ANTECEDENTES

Para el envío electrónico de la información que las ISAPREs deben hacer llegar a la COMPIN o Subcomisión (CPMPIN/SC) en relación a las licencias médicas reducidas o rechazadas, se definió un modelo que permite apoyar electrónicamente el proceso de revisión, resolución y entrega de los Dictámenes sobre los rechazos y reducciones de las Isapres, desde las COMPIN y las Subcomisiones, agilizando la resolución del proceso, mantener la información completa de los trámites por reducción y rechazo de licencias médicas por parte de las ISAPRES y generar reportes estructurados sobre el proceso, para la evaluación y toma de decisiones.

El siguiente diagrama describe el proceso definido, en el cual se hace referencia a los elementos de integración requeridos.

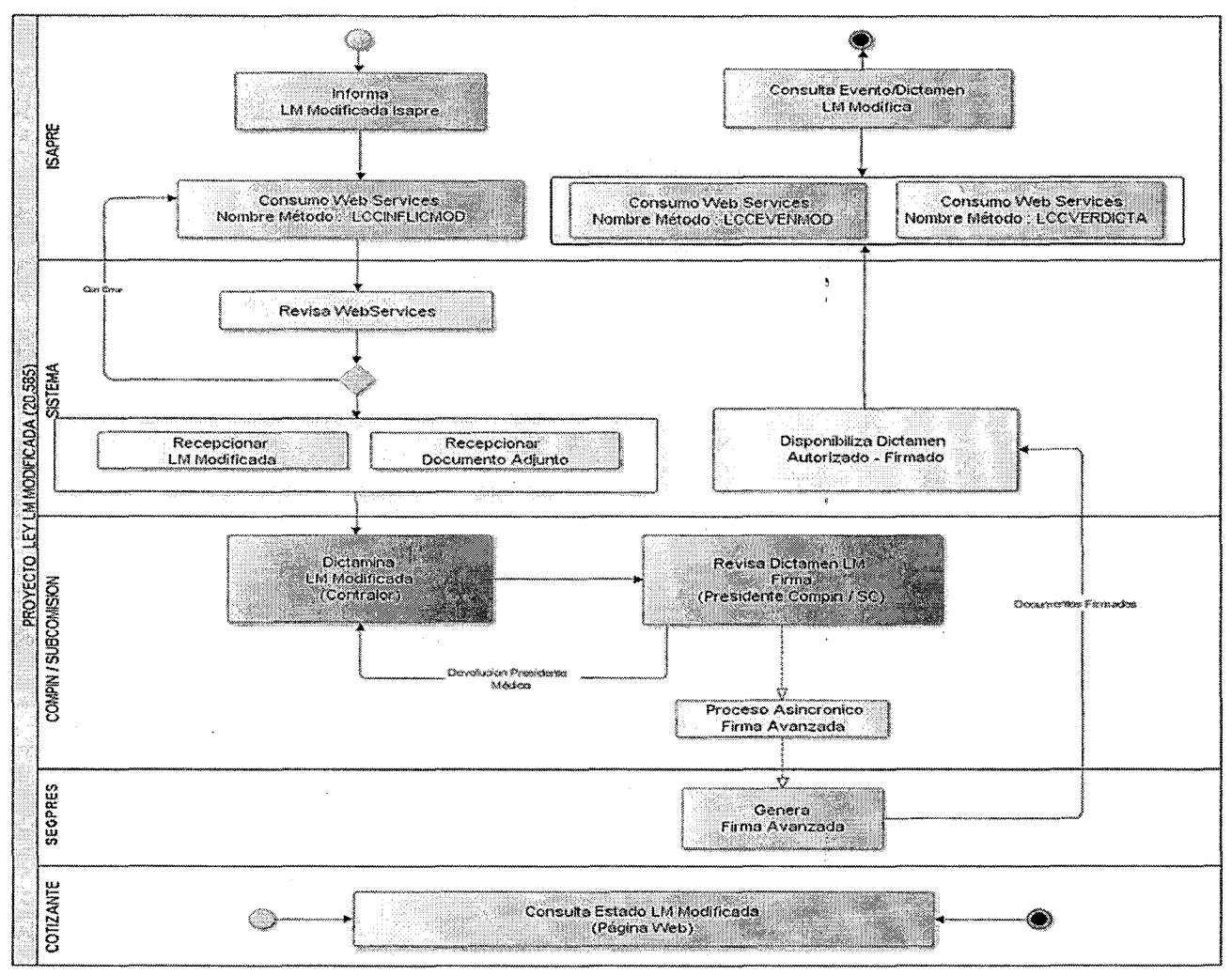

Para el proceso expuesto en el diagrama anterior se contemplan las siguientes integraciones, las cuales se describen en el presente documento:

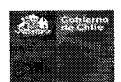

- Proceso de intercambio de información automatizado entre ISAPRES y COMPIN.
- Generación de Trazabilidad de Licencias Médicas modificadas: Eventos, Fechas, Responsables
- Funcionalidad para Evaluación de Licencias Unidad, Contraloría COMPIN / SC
- Funcionalidad para Tramitación de Resolución de Dictámenes
- Funcionalidad para comunicar resoluciones a ISAPRES.
- Funcionalidad para disponibilizar Resoluciones.
- Generación de Información del Proceso

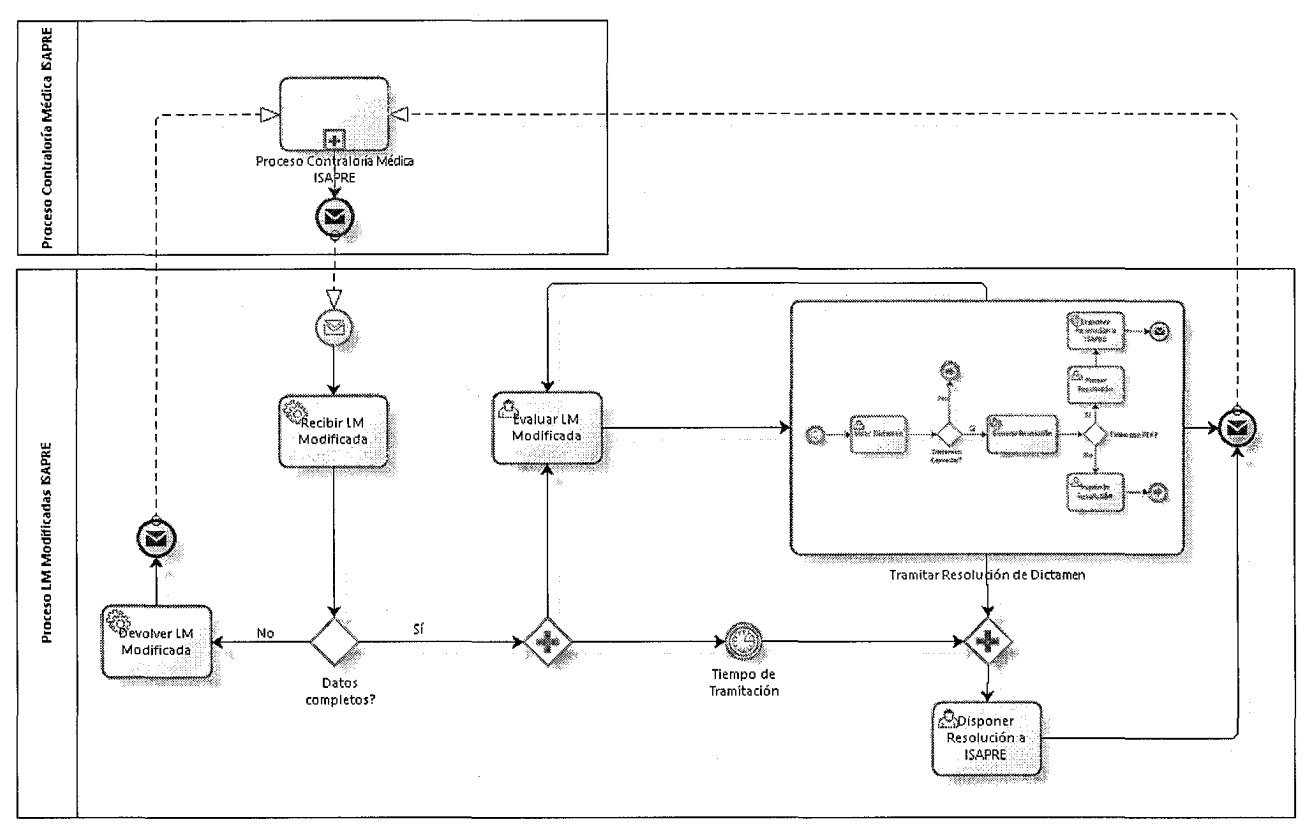

Proceso de Resolución de Licencias Médicas Modificadas por ISAPRE

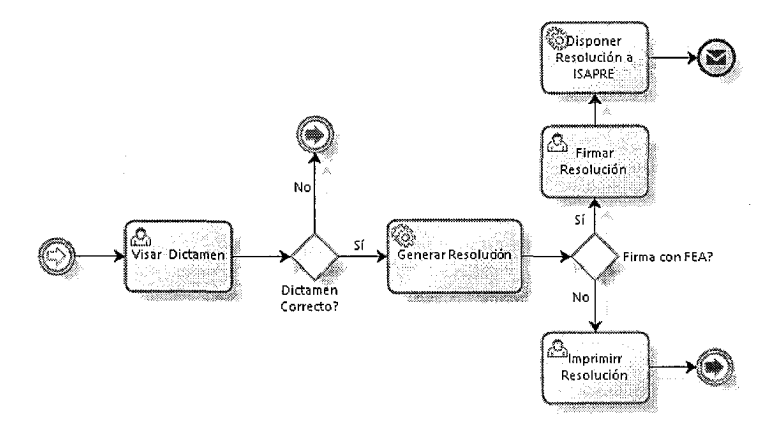

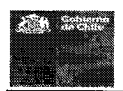

Sub Proceso de Firma de Dictamen

## 3.1 PROCESO DE CARGA A IMPLEMENTAR ISAPRE/COMPIN

## 3.1.1 WEB SERVICES ENVIÓ INFORMACIÓN LM.

Nombre Método: LCCINFLICMOD

Contenido Datos de Entrada

| Campo             | Tipo      | Entrada/Salida | Observaciones                      |
|-------------------|-----------|----------------|------------------------------------|
| Codigolsapre      | Num(03)   | Input          | Código de Isapre de acuerdo a      |
|                   |           |                | Superintendencia de Salud          |
| Usuario           | Num(10)   | Input          | Asignado por MINSAL                |
| Clave             | Char(30)  | Input          | Asignada por MINSAL                |
| NumLicencia       | Num(10)   | Input          | Folio Licencia Medica              |
| TipoFormu         | Num(01)   | Input          | Tipo Formulario                    |
|                   |           |                | 1:Publico                          |
|                   |           |                | 2:Privado                          |
|                   |           |                | 3:Electrónica I-Med                |
|                   |           |                | 4:Electrónica MediPass             |
| NumCedTra         | Num(10)   | Input          | Numero Cedula Trabajador           |
|                   |           |                | ,                                  |
| DigCedTra         | Char(01)  | Input          | Digito Verificador Cedula          |
|                   |           |                | Trabajador                         |
| ApellidoPaterno   | Char(120) | Input          | Apellido Paterno Trabajador        |
| ApellidoMaterno   | Char(120) | Input          | Apellido Materno Trabajador        |
| NombreTrabajador  | Char(150) | Input          | Nombre del Trabajador              |
| EdadTrabajador    | Num(03)   | Input          | Edad del Trabajador                |
| SexoTrabajador    | Char(2)   | Input          | Los valores posibles son:          |
|                   |           |                | 01: Hombre                         |
|                   |           |                | 02: Mujer                          |
|                   |           |                | 03: Intersex (Indeterminado)       |
|                   |           |                | 99: Desconocido                    |
| Mail              | Char(100) | Input          | Mail del Trabajador                |
| Celular           | Num(10)   | Input          | Numero Celular Trabajador          |
| Fono              | Num(10)   | Input          | Numero telefono Fijo Trabajador    |
| FechaEmision      | Date      | Input          | Fecha de Emisión de la Licencia    |
| FechalnicioReposo | Date      | Input          | Fecha Inicio de Reposo Otorgado    |
| DiasOtorgados     | Num(03)   | Input          | Días Otorgados                     |
| NumCedMed         | Num(10)   | Input          | Numero Cedula Medico Emisor<br>LCC |
| DigCedMed         | Char(01)  | Input          | Digito Verificador Cedula Medico   |
|                   |           |                | Emisor LCC                         |
| PaternoMedico     | Char(120) | Input          | Apellido Paterno Medico            |
| MaternoMedico     | Char(120) | Input          | Apellido Materno Medico            |

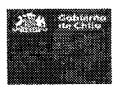

| Subsecretaría de Salud Pública             |
|--------------------------------------------|
| Depto. Coordinación Nacional de las COMPIN |

| NombreMedico    | Char(150) | Input | Nombre del Medico                  |
|-----------------|-----------|-------|------------------------------------|
| ProfMedico      | Num(02)   | Input | Profesión Medico                   |
|                 | 1         | •     | 1:Medico                           |
|                 |           |       | 2:Dentista                         |
|                 |           |       | 3:Matrona                          |
| FecResoluc      | Date      | Input | Fecha Resolución LCC x Isapre      |
| TipoLmeResuelta | Num(02)   | Input | 1:Enfermedad o accidente común     |
|                 |           |       | 3:Licencia maternal pre y post     |
|                 |           |       | natal                              |
|                 |           |       | 4:Enfermedad grave niño menor      |
|                 |           |       | de 1 año                           |
|                 | i         |       | 7:Patología del Embarazo           |
| DiasAutorizados | Num(03)   | Input | Días Autorizados de la licencia    |
| FecAutdesde     | Date      | Input | Fecha Autorización desde           |
| FecAutHasta     | date      | Input | Fecha Autorización Hasta           |
| TipResolución   | Num(02)   | Input | Resolución de la Licencia de       |
|                 |           |       | acuerdo a tabla legal              |
|                 |           |       | 2:Rechácese                        |
|                 |           |       | 4:Redúcese                         |
| PrimeContinua   | Num(02)   | Input | Si la Licencia es primera o        |
|                 | ,         |       | continuación                       |
|                 | * · · · · |       | 1 = Primera                        |
|                 |           |       | 2 = Continuación                   |
| CodCausaRechazo | Num(02)   | Input | Causa de Rechazo según tabla legal |
|                 |           |       | 1:Reposo injustificado             |
|                 |           |       | 2:Diagnóstico irrecuperable        |
|                 |           |       | 3:Fuera de Plazo                   |
|                 |           |       | 4:Incumplimiento reposo            |
|                 |           |       | 5:Otro                             |
|                 |           |       |                                    |
| GloCausaRechazo | Char(500) | Input | Otra Causa de Modificación o       |
|                 |           |       | Rechazo                            |
| CodComuna       | Char(05)  | Input | Código Comuna Contrato del         |
|                 |           |       | Trabajador                         |
| DctoFundante    | Lista     | Input |                                    |

La variable DctoFundante contiene el detalle de los documentos que fundamentan la resolución por parte de la Isapre.

| Campo    | Tipo        | Entrada/Salida | Observaciones                  |
|----------|-------------|----------------|--------------------------------|
| TipDcto  | Num(03)     | Input          | Tipo Documento Fundante        |
| DctoFund | base64Binar | Input          | Documento codificado en base64 |
|          | у           |                | de acuerdo a contenido con     |
|          |             |                | imagen del documento           |

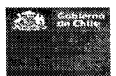

| Contenido de la Respuesta |           |                |                   |  |
|---------------------------|-----------|----------------|-------------------|--|
| Campo                     | Тіро      | Entrada/Salida | Observaciones     |  |
| Estado                    | Num(01)   | Output         | Código Resultado  |  |
|                           |           |                | Código de estado: |  |
|                           |           |                | 0:Sin error.      |  |
|                           |           |                | 1:Error.          |  |
| GloEstado                 | Char(250) | Output         | Glosa Resultado   |  |

Contonido do la De

.

Nota: Cuando sea consumido por la Isapre y el web services esté correctamente informado, el sistema grabará el registro de la LM Modificada con la fecha de recepción al día siguiente del consumo y en estado del evento de la tramitación de Licencia "Asignada al COMPIN/SC".

## 3.1.2 WEB SERVICES CONSULTA DE EVENTOS ASOCIADOS LM. Nombre Método: LCCEVENMOD

| ld. Componente    | REQ02-      | ld. Requ  | uerimiento             |          | NEC01                          |  |  |
|-------------------|-------------|-----------|------------------------|----------|--------------------------------|--|--|
| <b>D</b> ( )(     | 02          |           |                        |          |                                |  |  |
| Proposito         |             | Web Se    | ervices Consulta de Ev | entos A  | Asociados LM.                  |  |  |
| Entradas          |             |           |                        |          |                                |  |  |
| Salidas           |             |           |                        |          |                                |  |  |
| Descripción       |             | El objet  | ivo de este Web Servi  | ce publ  | icado por Sistema Isa20585 y   |  |  |
|                   |             | consum    | idos por las Isapres e | s inforr | mar todos los Eventos que se   |  |  |
|                   |             | han reg   | istrado en la fecha de | Consul   | ta para licencias modificadas. |  |  |
| Web Services Co   | nsulta de E | Eventos   | <u>Asociados LM.</u>   |          |                                |  |  |
| Nombre Método :   | LCCEVEN     | MOD       |                        |          |                                |  |  |
| Contenido Datos o | le Entrada  |           |                        |          |                                |  |  |
| Campo             | Tipo        |           | Entrada/Salida         | Obse     | rvaciones                      |  |  |
| Codigolsapre      | Num         | (03)      | Input                  | Códig    | o de Isapre de acuerdo a       |  |  |
|                   |             |           |                        | Super    | intendencia de Salud           |  |  |
| Usuario           | Num         | (10)      | Input                  | Asign    | ado por COMPIN/SC              |  |  |
| Clave             | Char        | (30)      | Input                  | Asign    | ada por COMPIN/SC              |  |  |
| FecDesde          | Date        |           | Input                  | Fecha    | a Desde consulta.              |  |  |
| FecHasta          | Date        |           | Input                  | Fecha    | a Hasta Consulta.              |  |  |
|                   |             |           | <u> </u>               |          |                                |  |  |
| Contenido de la R | espuesta    |           |                        |          |                                |  |  |
| Campo             | Tipo        |           | Entrada/Salida         | Obse     | rvaciones                      |  |  |
| Estado            | Num         | (01)      | Output                 | Códig    | o Resultado                    |  |  |
|                   |             | . ,       | •                      | Códig    | o de estado:                   |  |  |
|                   |             |           |                        | 0:Sin    | error.                         |  |  |
|                   |             |           |                        | 1:Errc   | br.                            |  |  |
| GloEstado         | Char        | (250)     | Output                 | Glosa    | Resultado                      |  |  |
| ListaEvenLCC      | Lista       | <u>``</u> | Output                 |          |                                |  |  |

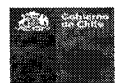

ą

| La variable ListaEvenl<br>Modificadas. | _CC contiene e | el listado de las los Ev | ventos que afectaron a las Licencias |
|----------------------------------------|----------------|--------------------------|--------------------------------------|
| Campo                                  | Тіро           | Entrada/Salida           | Observaciones                        |
| NumLicencia                            | Num(10)        | Output                   | Folio LME parte Numérica             |
| TipoFormu                              | Num(01)        | Output                   | Tipo Formulario                      |
|                                        |                |                          | 1:Publico                            |
|                                        |                |                          | 2:Privado                            |
|                                        |                |                          | 3:Electrónica I-Med                  |
|                                        |                |                          | 4:Electrónica MediPass               |
| NumCedTra                              | Num(10)        | Input                    | Número Cédula Trabajador             |
|                                        |                |                          |                                      |
| DigCedTra                              | Char(01)       | Input                    | Digito Verificador Cédula            |
|                                        |                |                          | Trabajador                           |
| FecEve                                 |                |                          | Fecha del Evento                     |
| CodEvento                              |                |                          | Código del Evento                    |

## 3.1.3 WEB SERVICES CONSULTA DE DICTAMEN LM MODIFICADA.

Nombre Método: LCCVERDICTA

| Id. Componente    | REQ02-03      | Id. Requerimient  | 0                                                | NEC01                         |  |  |  |
|-------------------|---------------|-------------------|--------------------------------------------------|-------------------------------|--|--|--|
| Propósito         |               | Web Services Cor  | Web Services Consulta de Dictamen LM Modificada. |                               |  |  |  |
| Entradas          |               |                   |                                                  |                               |  |  |  |
| Salidas           |               |                   |                                                  |                               |  |  |  |
| Descripción       |               | El objetivo de es | te Web Service pu                                | ıblicado por Sistema Isa20585 |  |  |  |
|                   |               | y consumidos por  | r las Isapres es info                            | ormar el detalle del Dictamen |  |  |  |
| 5                 |               | emitido por la CO | DMPIN/SC.                                        |                               |  |  |  |
| Web Services Cor  | nsulta de Dic | tamen LM Modific  | cada.                                            |                               |  |  |  |
| Nombre Método :   | LCCVERDICT    | A                 |                                                  |                               |  |  |  |
| Contenido Datos c | le Entrada    |                   |                                                  |                               |  |  |  |
| Campo             | Tipo          | Entrada/S         | alida Obser                                      | vaciones                      |  |  |  |
| CodigoIsapre      | Num(0         | 3) Input          | Códig                                            | o de Isapre de acuerdo a      |  |  |  |
|                   | NI (4)        |                   | Super                                            | Intendencia de Salud          |  |  |  |
| Usuario           |               | D) Input          | Asigna                                           | ado por COMPIN/SC             |  |  |  |
| Clave             | Char(3        | 0) Input          | Asigna                                           | ada por COMPIN/SC             |  |  |  |
| NumLicencia       | Num(1         | D) Output         | Folio                                            | LME parte Numérica            |  |  |  |
| TipoFormu         | Num(0         | 1) Output         | Tipo F                                           | Formulario                    |  |  |  |
|                   | e e           |                   | 1:Púb                                            | lico                          |  |  |  |
|                   |               |                   | 2:Priv                                           | ado                           |  |  |  |

ä

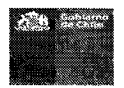

|                     | · · ·                                  |                | 3:Electrónica I-Med<br>4:Electrónica MediPass |
|---------------------|----------------------------------------|----------------|-----------------------------------------------|
| Contonido do la Dos | ······································ |                | 3                                             |
| Contenido de la Res | spuesta                                | Entrada/Salida | Abcomusciessor                                |
| Estado              | Num(01)                                | Output         | Código Resultado                              |
|                     |                                        |                | 0:Sin error.<br>1:Error.                      |
| GloEstado           | Char(250)                              | Output         | Glosa Resultado                               |
| NumCedTra           | Num(10)                                | Input          | Número Cédula Trabajador                      |
| DigCedTra           | Char(01)                               | Input          | Digito Verificador Cédula<br>Trabajador       |
| NumResol            |                                        |                | Número de Resolución                          |
| FecResol            |                                        |                | Fecha de Resolución                           |
| CodCompin           | Num(05)                                | Output         | Código COMPIN/SC                              |
| Dictamen            | Num(01)                                | Output         | 1:Ratifica                                    |
|                     |                                        |                | 2:Deniega                                     |
|                     |                                        |                | 3:No se Pronuncia                             |
| FecPago             | Date                                   | Output         | Plazo Máximo de Pago en caso de               |
|                     |                                        |                | Deniega                                       |
| DctoDictamen        | base64Binar                            | Output         | Certificado PDF del Dictamen                  |
|                     | У                                      |                | codificado en base64                          |

1

¥

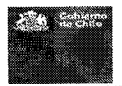

#### 3.2 WEB SERVICE DE SISTEMA

El Web Service disponible contiene los tres métodos descritos en las fichas anteriores.

#### https://isa20585.minsal.cl/wsminsal/Wsminsallicmod?wsdl

```
vcusdl:definitions xmIns:soap="http://schemas.xmlsoap.org/wsdl/soap/" xmlns:tns="http://www.example.org/Msminsallicmod/"
  xmlns:wsdl="http://schemas.xmlsoap.org/wsdl/" xmlns:xsd="http://www.wl.org/2001/XMLSchema" name="Wsmlnsallicmod"
targetNamespace="http://www.example.org/Wsmlnsallicmod/">
   w<wsdl:types>
     w<wsdischema targetNamespace="http://www.example.org/Wsminsallicmod/">
           <--- LccInfLicHod ----
         w<xsd:element name="LccInflicHodRequest">
           w<xsd:complexType>
              w <xsd:sequence>
                   <xsd:element name="CodigoIsapre" type="xsd:int"/>
                   <xsd:element name="Usuario" type="xsd:int"/>
                   cxsd:element name="Clave" type="xsd:string"/>
cxsd:element name="HumLicencia" type="xsd:int"/>
                   <xsdielement name="TipFormu" type="xsdiint"/>
<xsdielement name="NumCedTra" type="xsd:int"/>
<xsd:element name="OigCedTra" type="xsd:string"/>
                   <xsd:element name* Uigleutra type* hsutes and re
<xsd:element name*"ApellidoMaterno" type*"xsd:string"/>
<xsd:element name*"ApellidoMaterno" type*"xsd:string"/>
<xsd:element name*"MombreTrabsjador" type*"xsd:string"/>
                   <xsd:element name="EdadTrabajador" type="xxd:int"/>
<xsd:element name="SexoTrabajador" type="xxd:int"/>
                   <xsd:element name="Mail" type="xsd:string"/>
<xsd:element name="Celular" type="xsd:int"/>
                   Add.titement name="Fono" type="ksd:int"//
<xsd:element name="FechaEmision" type="ksd:det"/>
                   <xsd:element name="FechaTnicleReposo" type="xsd:dete"/>
<xsd:element name="DiasOtorgados" type="xsd:int"/>
                   <xsd:element name="NumCedNed" type="xsd:int"/>
<xsd:element name="DigCedNed" type="xsd:string"/>
                   (xsd:element name="PaternoWedico" type="xsd:string"/>
<xsd:element name="MaternoWedico" type="xsd:string"/>
                   <xsd:element name="MombreWedico" type="xsd:string"/>
<xsd:element name="ProfHedico" type="xsd:strin"/>
                   cxsdielement name="FecResoluc" type="xsdidate"/>
cxsdielement name="FecResoluc" type="xsdidate"/>
cxsdielement name="TipolmeResuelta" type="xsdiint"/>
                    <xsd:element name="DiasAutorizados" type="xsd:int"/>
                   <xsd:element name="DiasAutorizados" type="xsd:int"/>
<xsd:element name="FecAutDesde" type="xsd:date"/>
<xsd:element name="FecAutHasto" type="xsd:date"/>
<xsd:element name="TipResolucion" type="xsd:int"/>
<xsd:element name="PrimeContinua" type="xsd:int"/>
<xsd:element name="CodCausaRechazo" type="xsd:int"/>
<xsd:element name="GoCausaRechazo" type="xsd:string"/>
<xsd:element name="GoCausaRechazo" type="xsd:string"/>

                    cxsd:element name="CodComuna" type="xsd:string"/>
                    <xsd:element name="ListaDctofundante" type="tns:ArrayOfListaDctofundante"/>
                 </xsd:sequence>
              </xsd:complexType>
           </xsd:element>
         w<xsd:complexType hame="ArrayOfListaDctofundante">
            w(xsd:sequence)
                 <xsd:element minOccurs*11 maxOccurs*1unbounded name* Octofundante" type*"tns:ListaDctofundanteEntity"/>
              (/xsd:seauence)
           </xsd:complexType>
         w<xsd:complexType name="ListaDctofundanteEntity">
            * <xsd: codiance>
                 <xsd:element name="TipOcto" type="xsd:int"/>
                 <xsd:element name*"DctoFund" type*"xsd:string"/>
              </xsd:sequence>
           </rsd:complexType>
         w<xsd:element name="LccInfLicModResponse">
            w<xsd:complexType>
              w<xsd:sequence>
                    <xsd:element name*"Estado" type="xsd:int"/>
                    <xsd:element name="GloEstado" type="xsd:string"/>
                 </xsd:sequence>
              </xsd:complexType>
           </xsd:element>
```

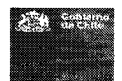

```
<!-- LccEvenMod -->

▼<xsd:element name="LccEvenModRequest">
                  ▼<xsd:complexType>
                       ▼<xsd:sequence>
                                   xsd:sequence>
<xsd:element name="CodigoIsapre" type="xsd:int"/>
<xsd:element name="Usuario" type="xsd:int"/>
<xsd:element name="Clave" type="xsd:string"/>
<xsd:element name="FecDesde" type="xsd:date"/>
<xsd:element name="FecHasta" type="xsd:date"/>

                             </xsd:sequence>
                       </xsd:complexType>
                </xsd:element>
           v<xsd:element name="LccEvenModResponse">
v<xsd:complexType>
                        ▼<xsd:sequence>
                                   <sd:element name="Estado" type="xsd:int"/>
<xsd:element name="GloEstado" type="xsd:string"/>
<xsd:element name="ListaEvenLcc" type="tns:ArrayOfListaEvenLcc"/>
                             </xsd:sequence>
                </xsd:complexType> </xsd:element>
            w<xsd:complexType name="ArrayOfListaEvenLcc">
                  ♥<xsd:sequence>
                              <xsd:element minOccurs="0" maxOccurs="unbounded" name="EvenLcc" type="tns:ListaEvenLccEntity"/>
                       </wsd:sequence>
                 </xsd:complexType>
           đ
                             <xsd:element name="NumLicencia" type="xsd:int"/>
                            <xsd:element name="NumLicencla" type= xsd:int />
<xsd:element name="TipoFormu" type="xsd:int"/>
<xsd:element name="NumCedTra" type="xsd:int"/>
<xsd:element name="DigCedTra" type="xsd:string"/>
<xsd:element name="FecEve" type="xsd:dateTime"/>
<xsd:element name="CodEvento" type="xsd:int"/>
                        </xsd:sequence>
                </xsd:complexType>
               </xsd:complexiype>
<l-- LccVerDicta -->
*<xsd:element name="LccVerDictaRequest">
*<xsd:element name="LccVerDictaRequest">
*<xsd:complexType>
*<xsd:complexType>
*<xsd:element name="CodigoIsapre" type="xsd:int"/>
<xsd:element name="Usuario" type="xsd:int"/>
<xsd:element name="Clave" type="xsd:istring"/>
<xsd:element name="TipoFormu" type="xsd:int"/>
</xsd:sequence>

                             </xsd:sequence>
                 </xsd:complexType>
</xsd:element>
            ▼<xsd:element name="LccVerDictaResponse">
                  % <xsd:complexType>
% <xsd:sequence>
                                 xsd:sequence>
<xsd:element name="Estado" type="xsd:int"/>
<xsd:element name="GLDEstado" type="xsd:string"/>
<xsd:element name="NumCedTra" type="xsd:string"/>
<xsd:element name="DigCedTra" type="xsd:string"/>
<xsd:element name="NumResol" type="xsd:date"/>
<xsd:element name="FecResol" type="xsd:date"/>
<xsd:element name="CodCompin" type="xsd:int"/>
<xsd:element name="CodCompin" type="xsd:int"/>
<xsd:element name="CodCompin" type="xsd:int"/>
<xsd:element name="CodCompin" type="xsd:int"/>
<xsd:element name="CodCompin" type="xsd:int"/>
<xsd:element name="CodCompin" type="xsd:int"/>
<xsd:element name="CodCompin" type="xsd:int"/>
<xsd:element name="CodCompin" type="xsd:int"/>
<xsd:element name="CodCompin" type="xsd:string"/>
<xsd:element name="CodCompin" type="xsd:string"/>
                       </xsd:sequence>
</xsd:complexType>
                </xsd:element>
          </xsd:schema>
</wsdl:types>
*<wsdl:types>
*<wsdl:message name="LccInfLicModRequest">
     <wsdl:part element="tns:LccInfLicModRequest" name="LccInfLicModRequest"/>
</wsdl:message>
wsdl:message name="LccInfLicModResponse">
     <wsdl:part element="tns:LccInfLicModResponse" name="LccInfLicModResponse"/>
</wsdl:message>
</wsdl:message
♥<wsdl:message name="LccEvenModRequest">
<wsdl:part element="tns:LccEvenModRequest" name="LccEvenModRequest"/>
</wsdl:message>
</wsdl:message name="LccEvenModResponse">
</wsdl:message name="LccEvenModResponse">
</wsdl:message name="LccEvenModResponse">
</wsdl:message name="LccEvenModResponse">
</wsdl:message name="LccEvenModResponse">
</wsdl:message name="LccEvenModResponse">
</wsdl:message name="LccEvenModResponse">
</wsdl:message name="LccEvenModResponse">
</wsdl:message name="LccEvenModResponse">
</wsdl:message name="LccEvenModResponse">
</wsdl:message name="LccEvenModResponse">
</wsdl:message name="LccEvenModResponse">
</wsdl:message name="LccEvenModResponse">
</wsdl:message name="LccEvenModResponse">
</wsdl:message name="LccEvenModResponse">
</wsdl:message name="LccEvenModResponse">
</wsdl:message name="LccEvenModResponse">
</wsdl:message name="LccEvenModResponse">
</wsdl:message name="LccEvenModResponse">
</wsdl:message name="LccEvenModResponse">
</wsdl:message name="LccEvenModResponse">
</wsdl:message name="LccEvenModResponse">
</wsdl:message name="LccEvenModResponse">
</wsdl:message name="LccEvenModResponse">
</wsdl:message name="LccEvenModResponse">
</wsdl:message name="LccEvenModResponse">
</wsdl:message name="LccEvenModResponse">
</wsdl:message name="LccEvenModResponse">
</wsdl:message name="LccEvenModResponse">
</wsdl:message name="LccEvenModResponse">
</wsdl:message name="LccEvenModResponse">
</wsdl:message name="LccEvenModResponse">
</wsdl:message name="LccEvenModResponse">
</wsdl:message name="LccEvenModResponse">
</wsdl:message name="LccEvenModResponse">
</wsdl:message name="LccEvenModResponse">
</wsdl:message name="LccEvenModResponse">
</wsdl:message name="LccEvenModResponse">
</wsdl:message name="LccEvenModResponse">
</wsdl:message name="LccEvenModResponse">
</wsdl:message name="LccEvenModResponse">
</wsdl:message name="LccEvenModResponse">
</wsdl:message name="LccEvenModResponse">
</wsdl:message name="LccEvenModResponse">
</wsdl:message name="LccEvenModResponse">
</wsdl:message name="LccEvenModResponse">
</wsdl:message name="LccEvenModResponse">
</wsdl:message name="LccEvenModResponse">
</wsdl:me
</wsdl:message>
</wsdl:message name="LocVerDictaResponse">
</wsdl:message name="LocVerDictaResponse">
</wsdl:message name="LocVerDictaResponse">
</wsdl:message>
*<wsdl:portType name="Wsminsallicmod">
*<wsdl:portType name="Wsminsallicmod">
*<wsdl:portType name="LccInflicMod">
*<wsdl:portType name="LccInflicMod">

                cwsdl:documentation>Envio de antecedentes de licencias modificadas.</wsdl:documentation>
<wsdl:input message="tns:LccInfLicModRequest"/>
<wsdl:output message="tns:LccInfLicModResponse"/>
      </wsdl:operation>

*<wsdl:operation name="LccEvenMod">

*<wsdl:documentation>
```

| 10000000 |      | -   |     | -    |    |
|----------|------|-----|-----|------|----|
|          |      |     |     | 77.7 | ж. |
| <b>1</b> | 28.2 | 880 | 2.4 | 6.03 |    |
|          |      |     |     |      |    |
|          |      |     |     | Xall |    |
|          |      |     |     |      |    |
|          |      |     |     |      |    |
|          |      |     |     |      |    |
|          |      |     |     |      |    |

## 4 OPCIÓN DE DIGITACIÓN PARA ENVÍO DE LM MODIFICADAS DE LAS ISAPRES

La opción permite al usuario la digitación manual de las LM Modificadas por las isapres y el correspondiente envió de dichas licencias.

| penderá de                            | los filt        | ros utiliza           | ados por e                                  | el usuari              | o, las LM                                                                                                    | A que se o                                                                                                    | desplieg                          | uen.                                   |           |              |      |
|---------------------------------------|-----------------|-----------------------|---------------------------------------------|------------------------|----------------------------------------------------------------------------------------------------|----------------------------------------------------------------------------------------------------|-----------------------------------|----------------------------------------|-----------|--------------|------|
| sapre 👻 🤱 PADDY                       | -ISAPRE -QA     | SONDA -               | Sair an an an an an an an an an an an an an |                        |                                                                                                    |                                                                                                    |                                   |                                        |           |              |      |
| greso Manual                          | Licencia        | as Modifica           | das                                         | 6                      |                                                                                                    |                                                                                                    |                                   |                                        |           |              |      |
|                                       |                 |                       | 10.20                                       |                        |                                                                                                    |                                                                                                    |                                   | MAS VIDA                               |           |              |      |
| ATOS BUSQUEDA                         |                 |                       |                                             |                        |                                                                                                    |                                                                                                    |                                   |                                        |           |              |      |
| PLICENCIA                             |                 | RANGO DE F<br>06/07/2 | ECHAS                                       | 7/08/2017              | ETAPA PROCESO                                                                                                   |                                                                                                    | Q, Buscar L                       | ໄຕາເຊຍລາ                               |           |              |      |
|                                       |                 |                       |                                             | ······,                | · .                                                                                                    |                                                                                                    |                                   |                                        |           |              |      |
| ESULTADO                              |                 |                       |                                             |                        | Contraction of the second second second second second second second second second second second second second s |                                                                                                    |                                   |                                        |           |              |      |
|                                       | N NOMBRE C      | OTIZANTE TIP          | D LICENCIA FE                               | CHA INICIO DI          | ASOTORGADOS                                                                                                    | DIAS AUTORIZA                                                                                                  | ADOS FECH                         | A INGRESO 1                            | ΤΑΡΑ ΑCCI | ONES         |      |
|                                       |                 |                       |                                             |                        |                                                                                                    |                                                                                                    |                                   |                                        |           |              |      |
|                                       |                 | 1                     |                                             |                        |                                                                                                    |                                                                                                    |                                   |                                        | P Parto   |              |      |
| 49<br>                                |                 |                       |                                             |                        |                                                                                                    |                                                                                                    | and the second                    |                                        | C. ANNER  | A CONTRACTOR |      |
|                                       |                 |                       |                                             |                        |                                                                                                    |                                                                                                    |                                   |                                        |           |              |      |
| SISTEMA L                             | M MODIFI        | CADAS ISAPP           | RE (20.585)                                 | - E                    |                                                                                                    | and a second second second second second second second second second second second second second second second |                                   |                                        | ÷.        | -            |      |
|                                       | IN DECOOL       |                       |                                             |                        |                                                                                                    | 30                                                                                                    |                                   | ÷.                                     | ÷.        |              |      |
| Isapre 🖌 🔔 WS-                        | FUNDACION       | PRUEBAS SOND          | A 🐱 💽 Ge Salir                              |                        |                                                                                                    |                                                                                                    | an dat<br>Beerster<br>Atticker va |                                        |           | · · · ·      |      |
| Ingreso Manu                          | ial Licen       | icias Modif           | icadas                                      |                        |                                                                                                    |                                                                                                    |                                   |                                        |           |              |      |
| Ç                                     |                 | 223                   |                                             |                        |                                                                                                    |                                                                                                    |                                   | FUNDACI                                | ON        |              | 1.   |
| DATOS BUSQUEDA                        |                 |                       |                                             |                        |                                                                                                    | no di senere de com                                                                                            |                                   |                                        |           |              |      |
| Nº LICENCIA                           |                 | RANGO                 | DE FECHAS                                   |                        | ETAPA PRO                                                                                                    | CESO                                                                                                    |                                   |                                        |           |              |      |
|                                       |                 | 2                     | 3/08/2017 3                                 | 26/07/2017             | Validada                                                                                                    | •                                                                                                    | C Buscar                          | 💁 Lismpiar                             |           |              |      |
| 251                                   |                 |                       |                                             |                        |                                                                                                    |                                                                                                    |                                   |                                        |           |              |      |
| RESULTADO (Total)                     | de registros: 2 | )                     |                                             |                        |                                                                                                    |                                                                                                    | and the second                    |                                        |           |              |      |
| MOSTRANDO 10                          | ▼ REGISTRO      | 5                     |                                             |                        |                                                                                                    |                                                                                                    |                                   | SUSCAR:                                |           | *******      | ]    |
| N* 18<br>Licencia                     | RUN             | NOMBRE COTIZAN        | IT TIPO<br>TE LICENC                        | LI FECHA<br>CIA INICIO | DIA S<br>OTORG                                                                                                  | DIA S<br>ADO S AUTI                                                                                            | S<br>ORIZADOS                     | FECHA<br>INGRESO                       | ETAPA     | ACCIONES     |      |
| 🕼 1-111234                            | 49801610-3      | JUAN ANDRES           | 1                                           | 02-05-                 | -2017 50                                                                                                    | 0                                                                                                    |                                   | 26-07-2017                             | Validada  | /竜           |      |
| · · · · · · · · · · · · · · · · · · · | 98565885-4      | TOMAS TORRES          | S 1                                         | 04-07                  | -2017 15                                                                                                    | 5                                                                                                    |                                   | 26-07-2017                             | Valídada  | / â          |      |
| Mostrando página 1                    | de 1            | .i                    |                                             |                        | ······                                                                                                    |                                                                                                    |                                   | A                                      | nterior   | Siguiente    |      |
| ¥                                     |                 |                       |                                             |                        |                                                                                                    |                                                                                                    |                                   |                                        |           | <b>8</b>     | - XX |
|                                       |                 |                       |                                             |                        |                                                                                                    |                                                                                                    |                                   | `````````````````````````````````````` |           |              |      |
|                                       |                 |                       |                                             |                        |                                                                                                    | erane and a                                                                                                    | 100                               |                                        |           | a kulunu     |      |

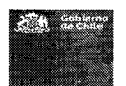

| Botones            | Descripción                                                                                   |
|--------------------|-----------------------------------------------------------------------------------------------|
| <b>Q</b> Buscar    | Permite la búsqueda de los registros, conforme a los criterios indicados en la ventana.       |
| 💁 Limpiar          | Permite Limpiar los criterios de la ventana.                                                  |
| + Envier           | Permite enviar a tramitación de contraloría de las LM Tramitadas digitada por la isapre.      |
| + Agregar          | Permite Agregar una nueva LM modificada por la isapre                                         |
| Acción Editar (🖍 ) | Esta acción permite editar la LM Modificada en los estados ingresados y validados.            |
| Acción Borrar (鼁)  | Esta acción permite eliminar (física) la LM Modificada en los estados ingresados y validados. |

## Consideraciones:

Al ingresar a la ventana presentará las LM Modificadas digitadas en estado "Validado" ordenados desde el más antiguo hasta el más reciente. Las columnas que presentan son las siguientes:

- N° LICENCIA: Corresponde al Número de Licencia
- RUN: Corresponde al Run del Cotizante
- NOMBRE COTIZANTE: Corresponde al Nombre Completo del Cotizante
- TIPO DE LICENCIA: Corresponde al tipo de Licencia informada por LM modificada.
- FECHA INICIO: Fecha desde la licencia informada por LM.
- DIAS OTORGADOS: corresponde a los días otorgados informada por LM.
- DIAS AUTORIZADOS: corresponde a los días autorizados informada por LM.
- FECHA INGRESO: Corresponde a la fecha de digitación de la Isapre a la licencia
- ETAPA: Corresponde a las etapa de validación.
- Acciones: Esta columna presenta las acciones que tiene el usuario.

## 4.1.1 FILTROS GENERALES

Los filtros definidos de la ventana son los siguientes:

### Nº LICENCIA

- - Permite ingresar el tipo de formulario y el número de licencia.

### RANGO DE FECHAS

• 28/08/2017 • 28/07/2017 : Permite ingresar el rango de fechas a revisar las licencias digitadas no enviadas a la tramitación de contraloría.

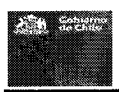

| ETAPA PR                    | OCESO                              |                                         |                         |                       |                          |                        |            |               |            |
|-----------------------------|------------------------------------|-----------------------------------------|-------------------------|-----------------------|--------------------------|------------------------|------------|---------------|------------|
| • Validad                   | la                                 | : Permite sele                          | eccionar la             | as etapas             | del proce                | so de digita           | ación. Lo  | s estado      | os son los |
| siguien                     | ntes:                              |                                         |                         |                       |                          |                        |            |               |            |
| 0                           | Etapa Pr<br>datos.                 | oceso Ingresado:                        | La LM mo                | odificada             | se encuen                | ıtra ingresa           | da con e   | rrores o      | o falta de |
| 0                           | Etapa Pr<br>despacha               | oceso Validad: La<br>adas a la tramitad | a LM modi<br>:ión de la | ficada se<br>contralo | e encuentr<br>ría de CON | a ingresada<br>PIN/SC. | a validada | a y lista     | i para ser |
| Los filtros                 | s se aplica                        | n cuando se presi                       | ona el bot              | tón 🔍 Bu              | scar                     |                        |            |               |            |
| <b>4.1.2</b><br>El filtro p | FILTR<br>ermite rea                | O LISTA<br>alizar búsqueda d            | irecta en               | los datos             | por aprox                | imación co             | mo se mu   | iestras:      |            |
| Der                         | Constant                           | ,<br>(Fiemple Jupp)                     |                         |                       |                          |                        |            |               |            |
| POF     RESULT              | Caractere                          | s (Ejempio Juan)<br>stros 2)            |                         |                       |                          |                        |            |               |            |
| MOSTRA                      | WD0 10 + R                         | :0ISTR03                                |                         |                       |                          |                        | BUSCAR:    | NAU           | <u> </u>   |
|                             | N <sup>1</sup> 14<br>1/250/210 DHM | NOVIDE COTIZANTE                        |                         | FECHA ::              | DIAS II                  | DIAS                   | FECHA      | FTAPA         | ACCIONES   |
|                             | 1-111234 4960                      | 1610-3 JUAN ANDRES<br>MENDOZA           | 1                       | 02-05-2017            | 50                       | 0                      | 26-07-2017 | Validada      | / 🖻        |
| Mostrar                     | ndo pàgina 1 de 1 (                | flitrado desde un total de : 2 )        |                         |                       |                          |                        | Â          | nterior 1     | Siguiente  |
| a Dor                       | Númoros                            | (Eiomple 111)                           |                         |                       |                          |                        |            |               |            |
| FOI     RESULI              | Rumeros<br>RADO (Tota: de regi     | (LJEIIIpto TTT)<br>stros: 2)            |                         |                       |                          |                        |            |               |            |
| MOSTRA                      | NDO 10 ¥ RE                        | GISTROS                                 |                         |                       |                          |                        | BUSCAR:    | [ <u>11</u> ] |            |
|                             | N' ()                              | NONERC CONTAILLE                        | LI TIPO                 | FECHA                 | DIAS (                   | DIAS I                 | FECHA      | CT0 BA        |            |
| 9 B                         | 1- <u>111</u> 234 4980             | 1610-3 JUAN ANDRES                      | 1                       | 02-05-2017            | 50                       | 0                      | 26-07-2017 | Validada      | ∠ È        |
| Mostrar                     | ndopágina 1 de 1 (                 | filtrado desde un total de : 2 )        |                         |                       |                          |                        |            | unterior      | Siguiente  |
|                             |                                    |                                         |                         | 1                     |                          |                        |            |               |            |
|                             |                                    |                                         |                         |                       |                          |                        |            |               |            |
|                             |                                    |                                         |                         |                       |                          |                        |            |               |            |
|                             |                                    |                                         |                         |                       |                          |                        |            |               |            |

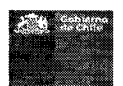

#### 4.1.3 AGREGAR UNA LM MODIFICADA POR LA ISAPRE.

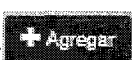

Al presionar el botón ( ) se desplegará la ventana 'Ingreso Manual Licencias Modificadas' la cual consta de una serie de secciones que deben ser completadas por el usuario con el fin de traspasar la información de la Licencia Médica al sistema y una sección para asociar documentos digitalizados (documentos fundantes).

÷

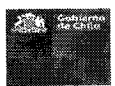

| isepte - & WS-FUNDACION                                                                                         | PRUEBAS SONDA - Grout                       |                                           |                                                                                                    |                                          |                                                                                                    |
|----------------------------------------------------------------------------------------------------|---------------------------------------------|-------------------------------------------|----------------------------------------------------------------------------------------------------|------------------------------------------|----------------------------------------------------------------------------------------------------|
| igreso Manual Licer                                                                                             | ncias Modificadas                           |                                           |                                                                                                    |                                          | in de la companya de la companya de la companya de la companya de la companya de la companya de la companya de<br>La companya de la companya de la companya de la companya de la companya de la companya de la companya de la comp |
| DATOS DE LA LICENCIA                                                                                            |                                             |                                           |                                                                                                    |                                          |                                                                                                    |
| N°LICENCIA<br>1 Y                                                                                               | FECHA EMISION                               | INICIO REPOSO                             | DIAS OTORGADOS                                                                                                  |                                          |                                                                                                    |
| IDENTIFICACIÓN COTIZANTE                                                                                        |                                             |                                           |                                                                                                    |                                          |                                                                                                    |
| N° RUN                                                                                                    | AER APELLIDO SEGUNDO APE                    | BLIDO NOMBRES                             | SEX0                                                                                                    | EDAD                                     | Ċ                                                                                                    |
| EMAIL                                                                                                    | CELULAR                                     | FONG CONUN                                | A COMPINISC<br>N ¥ Gompin Aysén                                                                                 | )                                        |                                                                                                    |
| DATOS PROFESIONAL                                                                                               |                                             |                                           |                                                                                                    |                                          |                                                                                                    |
| N° RUN PRIM                                                                                                    | AER APELLIDO SEGUNDO APE                    | ELLIDO NOMBRES                            | PROFESION                                                                                                    | •                                        |                                                                                                    |
|                                                                                                    |                                             |                                           |                                                                                                    |                                          | and a second second second second second second second second second second second second second second second s                                                                                                    |
| DATOS RESOLUCION                                                                                                |                                             |                                           |                                                                                                    |                                          |                                                                                                    |
| TIPO LICENCIA<br>Enfermedad o socidente comun                                                                   | T DIAS AUTOR                                | IZADOS FECHA AUTORIZACION                 | DESDE FECHA AUTORIZACIO                                                                                         | N HA STA                                 |                                                                                                    |
| TIPO RE SOLUCION<br>Raducese                                                                                    | PRIMERACO                                   | NTHUA                                     | FECHA RESOLUCION                                                                                                |                                          |                                                                                                    |
| CAUSA RECHAZO<br>Reposo Injustificado                                                                           |                                             | 20<br>20                                  | unden genologie under Lichtunde des Krista under Anna annunden dann austra                                      | na na na na na na na na na na na na na n |                                                                                                    |
|                                                                                                    | s da an san san san san san san san san san | ina ang ang ang ang ang ang ang ang ang a | nannannegalag sagnachad ad na nannannann an sinn an sinn an sinn air air an air an sinn an sinn an sinn an dara | anna ann an Al                           |                                                                                                    |
|                                                                                                    |                                             |                                           |                                                                                                    |                                          |                                                                                                    |
|                                                                                                    |                                             |                                           |                                                                                                    |                                          |                                                                                                    |
| DOCUMENTOS ADJUNTOS (Sol                                                                                        | o formato PDF máximo 1 MB)                  | y na synthesister a synthesis             |                                                                                                    |                                          | Horsey                                                                                                    |
|                                                                                                    | Elegir archivos No se el                    | lgið archivo                              |                                                                                                    | <b>(</b> ) Subir                         |                                                                                                    |
| BOCUMENTO ADJUNTO                                                                                               | NOMBRE ARCHIVO DOCU                         | INENTO FECH                               | CREACION ACCIONES                                                                                               |                                          |                                                                                                    |
|                                                                                                    |                                             | K Guardan                                 | • Volver                                                                                                    |                                          |                                                                                                    |
| 200 - 200 - 200 - 200 - 200 - 200 - 200 - 200 - 200 - 200 - 200 - 200 - 200 - 200 - 200 - 200 - 200 - 200 - 200 |                                             |                                           |                                                                                                    |                                          |                                                                                                    |

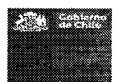

MAS VIDA

#### Subsecretaría de Salud Pública Depto. Coordinación Nacional de las COMPIN

| Botones   | Descripción                                                                  |
|-----------|------------------------------------------------------------------------------|
| ⑦ Subir   | Permite Subir los adjuntos del LM Modificadas por las isapres.               |
| R Guandar | Permite Guardar y permite validar la información ingresadas por las isapres. |
| - Valver  | Permite volver a la pantalla anterior.                                       |
| ▲ Limpier | Limpiar los datos entregados.                                                |

## Descripción de las secciones de la ventana:

#### 4.1.4 SECCIÓN ENCABEZADO

Esta sección mostrará siempre la Isapre a la cual está asociado el usuario conectado.

Ingreso Manual Licencias Modificadas

#### 4.1.5 SECCIÓN DATOS DE LA LICENCIA.

| DATOS DE LA LICEI                                                          | NCIA                                                                                              |                                                                                                |                                                                   |                                                       |                                        |
|----------------------------------------------------------------------------|---------------------------------------------------------------------------------------------------|------------------------------------------------------------------------------------------------|-------------------------------------------------------------------|-------------------------------------------------------|----------------------------------------|
|                                                                            | FECHA EMISION                                                                                     | INICIO REPOSO                                                                                  | L L L L L L L L L L L L L L L L L L L                             | HAS OTORGAĐOS                                         | ······································ |
| <ul> <li>N° LICH</li> <li>FECHA</li> <li>INICIO</li> <li>DIAS O</li> </ul> | ENCIA: Ingresar el Núm<br>EMISION: Ingresar Fec<br>REPOSO: Ingresar Fech<br>TORGADOS: ingresar lo | nero de Licencia. <b>I</b><br>ha de emisión de l<br>na de inicio de rep<br>os días otorgados c | Dato obligato<br>la licencia mo<br>oso. Dato ob<br>le licencia. D | ório.<br>édica. Dato o<br>ligatorio.<br>Pato obligato | bligatorio.<br>rio.                    |
| IDENTIFICACION CO                                                          | TIZANTE                                                                                           | e o zanomen mega meganom                                                                       |                                                                   |                                                       |                                        |
| N° RUN                                                                     | PRIMER APELLIDO SEGUND                                                                            | >APELLIDO NOMBRES                                                                              | -                                                                 | SEXO<br>Desconocido                                   | EDAD                                   |
|                                                                            | CELULAR                                                                                           | FONO (                                                                                         | AISEN                                                             | Compin Aysèn                                          |                                        |
| N° RUN     PRIMER                                                          | N: Ingresar RUN del co                                                                            | tizante con LM Moo                                                                             | dificada. Dat                                                     | o obligatorio                                         | o.<br>Orio                             |

- PRIMER APELLIDO: Ingresar primer apellido del cotizante. Dato obligatorio.
- SEGUNDO APELLIDO: Ingresar segundo apellido del cotizante.
- NOMBRES: Ingresar nombres del cotizante. Dato obligatorio.
- SEXO: Seleccionar sexo del cotizante. Dato obligatorio.
  - Los valores de acuerdo a tabla de parámetros:

|            |         | -   |      |      |    |
|------------|---------|-----|------|------|----|
|            | 774     |     | 83   |      | 啁  |
| <b>8</b> 4 | See. 1  | 100 | 2W 3 | 3.65 | 28 |
| 1000       | S       |     |      |      |    |
|            |         |     |      |      |    |
| 2:18       | 1993 (M |     |      |      | -  |
| 225        | 12 I.S. |     |      |      |    |
| 6 B        |         |     |      |      |    |
|            |         |     |      |      | 3. |
|            |         |     |      |      |    |

| SEXO                                                                                                |
|----------------------------------------------------------------------------------------------------|
| Desconocido 🔹                                                                                       |
| Desconocido                                                                                         |
| Intesex (indeterminado)                                                                             |
| Mujer                                                                                               |
| • EDAD: Ingresar la edad del cotizante. Dato obligatorio.                                           |
| • EMAIL: Ingresar el email del cotizante.                                                           |
| CELULAR: Ingresar celular del cotizante.                                                            |
| FONO: Ingresar telefono particular del cotizante.                                                   |
| COMUNA: Seleccionar la Comuna del trabajador. Dato obligatorio.                                     |
| alsen and a labla de parametros inc.                                                                |
| ALGARROBO                                                                                           |
|                                                                                                    |
| ALTO DEL CARMEN                                                                                     |
| ALTO HOSPICIO                                                                                       |
| ANDACOLLO                                                                                           |
| ANGOL<br>ANTÁRTICA                                                                                  |
| ANTOFAGASTA                                                                                         |
| ARAUCO                                                                                              |
| ARICA                                                                                               |
| BUINES                                                                                              |
| CABILDO                                                                                             |
| CABO DE HORNOS (EX-NAVARINO)<br>CABRERO                                                             |
| CALAMA                                                                                              |
| <ul> <li>COMPIN/SC: Se obtiene de acuerdo a la COMPIN/SC asociada en la tabla de comuna.</li> </ul> |
|                                                                                                    |
| 4 1 7 SECCIÓN DATOS PROFESIONAL                                                                     |
| Patro Transavi                                                                                      |
| DATUS PROFESIONAL                                                                                   |
| N° RUN PRIMER APELLIGO SEGUNDO APELLIDO NOMBRES PROFESION DENTISTA                                  |
|                                                                                                    |
|                                                                                                    |
| <ul> <li>N° RUN: Ingresar RUN del profesional. Dato obligatorio.</li> </ul>                         |
| <ul> <li>PRIMER APELLIDO: Ingresar primer apellido del profesional. Dato obligatorio.</li> </ul>    |
| SEGUNDO APELLIDO: Ingresar segundo apellido del profesional.                                        |
| NOMBRES: Ingresar nombres del profesional. Dato obligatorio.                                        |
| PROFESION: Se debe seleccionar el lipo de profesion. Dato obligatorio.                              |
| PROFESION                                                                                           |
| DENTISTA                                                                                            |
| DENTISTA                                                                                            |
| MAIRONA<br>MEDICO                                                                                   |

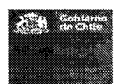

| 4.1.8 SECCIÓN DATOS RESOLUCIÓN                                                                                                    |
|----------------------------------------------------------------------------------------------------|
| DATOS RESOLUCION                                                                                                    |
| TIPO LICENCIA DIAS AUTORIZADOS FECHA AUTORIZACION DESDE FECHA AUTORIZACION HAISTA                                                                                                    |
| TIPO RE SOLUCION PRIMERA/CONTINUA FECHA RE SOLUCION                                                                                                    |
| Reducese V PRIMERA V                                                                                                    |
| CAUSA RECHAZO DE SCRIPCION CAUSA RECHAZO Repose injusi@cado                                                                                                    |
|                                                                                                    |
| <ul> <li>TIPO LICENCIA: Seleccionar el tipo de licencia. Dato obligatorio.<br/>Los valores de acuerdo a tabla de parámetros:<br/>TIPO LICENCIA<br/>Enfermedad os académia comun</li> <li>Enfermedad os académia comun</li> <li>Enfermedad os académia comun</li> <li>Enfermedad grava notesia</li> <li>DIAS AUTORIZADOS: Ingresar los días autorizados. Dato obligatorio.</li> <li>FECHA AUTORIZACION HESDE: ingresar la fecha desde la LM. Dato obligatorio.</li> <li>FECHA AUTORIZACION HASTA: Se calcula FECHA AUTORIZACION DESDE+DIAS AUTORIZADOS.</li> <li>TIPO RESOLUCION: Se debe seleccionar el tipo de la resolución. Dato obligatorio.<br/>Los valores de acuerdo a tabla de parámetros:<br/>TEPO RESOLUCION</li> <li>Reducesa</li> <li>PRIMERA/CONTINUA: Se debe seleccionar si la LM es primera o continua. Dato obligatorio.<br/>Los valores de acuerdo a tabla de parámetros:</li> <li>Reducesa</li> <li>PRIMERA/CONTINUA: Se debe seleccionar si la LM es primera o continua. Dato obligatorio.<br/>Los valores de acuerdo a tabla de parámetros:</li> <li>PRIMERA/CONTINUA: Se debe seleccionar si la LM es primera o continua. Dato obligatorio.<br/>Los valores de acuerdo a tabla de parámetros:</li> <li>PRIMERA/CONTINUA: Se debe seleccionar si la LM es primera o continua. Dato obligatorio.<br/>Los valores de acuerdo a tabla de parámetros:</li> <li>PRIMERA/CONTINUA: Se debe seleccionar la causa de rechazo de la LM. Dato obligatorio.<br/>Los valores de acuerdo a tabla de parámetros:</li> <li>PRIMERA/CONTINUA: Se debe seleccionar la causa de rechazo de la LM. Dato obligatorio.<br/>Los valores de acuerdo a tabla de parámetros:</li> <li>PRIMERA/CONTINUA: Se debe seleccionar la causa de rechazo de la LM. Dato obligatorio.<br/>Los valores de acuerdo a tabla de parámetros:</li> <li>PRIMERA/CONTINUA</li> <li>PRIMERA/CONTINUA</li> <li>PRIMERA/CONTINUA</li> <li>PRIMERA/CONTINUA</li> <li>PRIMERA/CONTINUA</li> <li>PRIMERA/CONTINUA</li> <li>PRIMERA/CONTINUA</li> <li>PRIMERA/CONTINUA</li> <li>PRIMERA/CONTINUA</li></ul> |
| <ul> <li>DESCRIPCION CAUSA RECHAZO: Ingresar descripción de la causa de rechazo de LM. Dato obligatorio<br/>solo cuando la CAUSA RECHAZO es igual al valor otro.</li> </ul>                                                                                                    |

A Gabie

ſ

Subsecretaría de Salud Pública Depto. Coordinación Nacional de las COMPIN

| <b>4.1.9 SECCIÓN DOCUMENTOS ADJUNTOS (DOCUMENTOS FUNDANTES)</b><br>ta sección permite adjuntar la documentación fundante de las LM modificadas por las isapres.<br>tos archivos deben ser del tipo PFD y el peso máximo por documento es de un MB.                                                                                                    |
|----------------------------------------------------------------------------------------------------|
| DOCUMENTOS ADJUNTOS (Solo formato PDF máximo 1 MB)          LICENCIAS MEDICAS       Image: Contract of the second second seco |
| <ul> <li>DOCUMENTOS FUNDANTES: Se debe seleccionar los documentos fundantes.<br/>Los tipo de documentos parametrizados son:</li> <li>LICENCIAS MEDICAS</li> </ul>                                                                                                    |
| LICENCIAS MEDICAS<br>HISTORIAL LICENCIAS MEDICAS<br>EXÂMENES<br>RESULTADO DE PERITAJES<br>INFORME VISITA DOMICILIARIA<br>OTROS ANTECEDENTES ADMINISTRATIVOS<br>OTROS ANTECEDENTES MEDICOS                                                                                                    |
| El botón Elegir Archivos ( Elegir archivos ) permite buscar y seleccionar en el PC el archivo adjunt<br>de acuerdo al TIPO DOCUMENTOS FUNDANTES.                                                                                                    |
| Since regist     2005       Bolicateas     Adobe       Bolicateas     Adobe       Bolicateas     Bolicateas       Bolicateas     Bolicateas       Bolicateas     Bolicateas       Bolicateas     Bolicateas       Bolicateas     Bolicateas       Bolicateas     Bolicateas       Bolicateas     Bolicateas       Bolicateas     Bolicateas       Bolicateas     Bolicateas       Bolicateas     Bolicateas       Bolicateas     Bolicateas       Bolicateas     Bolicateas       Bolicateas     Bolicateas                                                                                                    |
| INF Equipo     vida perio.       State (C)     usb Cellor (D)       usb Cellor (D)     usb Cellor (D)       Wg Sonda WptGettionModeblus.UI (\170.110.40.353       Get Red                                                                                                    |
| (*)Esta ventana no pertenece al sistema es del sistema operativo utilizado.<br>Se elige el archivo y se presiona el botón abrir (Abrir ) dejando el archivo temporalment                                                                                                    |
| <ul> <li>asociado a la página y se ve ( LICENCIAS MEDICAS v Elegirarchivos M1_29668102_LPDF )</li> <li>El botón subir ( Subir) permite asociar a la LM digitada el documento adjunto previament seleccionado por el usuario de la Isapre.</li> </ul>                                                                                                    |

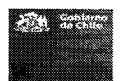

> • Lista de Documento Fundante: Esta lista va mostrando los documentos adjuntos subidos por el usuario.

| DOCUMENTO ADJUNTO | NOMBRE ARCHIVO DOCUMENTO       | FECHA CREACION ACCIONES |
|-------------------|--------------------------------|-------------------------|
| LICENCIAS MEDICAS | IM1_29866557_1_000_10102_I.PDF | 26/07/2017 05:30:18     |

а 1

Ĩ

#### Dónde:

- o El botón acción (<sup>m</sup>/<sup>™</sup>) permite eliminar adjunto asociado.
  o El botón acción (<sup>™</sup>) visualizar el adjunto asociado.

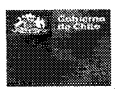

| 4.1.10                                 | VALIDACIÓN DE LOS                         | DATOS DIGITADOS                           |                             |                       |                       |
|----------------------------------------|-------------------------------------------|-------------------------------------------|-----------------------------|-----------------------|-----------------------|
| Al presionar e                         | el botón guardar (                        | Guardar) se ejec                          | utará el chec               | queo de la completi   | tud del ingreso de la |
| información p<br>En el aplicativ       | presentandose en c<br>vo se presenta de l | olor rojo los campo<br>a siguiente manera | os obligatorio<br>a:        | S.                    |                       |
| Ingreso Manua<br>FUNDACION             | al Licencias Modificad                    | das                                       |                             |                       |                       |
| DATOS DE LA LICEN                      | CIA                                       |                                           |                             |                       | 2011<br>2011<br>2011  |
|                                        | FECHA EMISION                             | INICIO REPA                               | 290<br>Na kridio naposo     | DIAS OTCAGADOS        |                       |
| licencia                               |                                           |                                           |                             |                       |                       |
| IDENTIFICACION CO                      | TIZANTE                                   |                                           |                             |                       |                       |
| Ingrese run optizente                  | PRIMER APELLISCO                          |                                           | e nomine colizente          | Desconocido V         | Linese<br>Rysese      |
| ingrese on für valiab<br>EktAlt        | CELSLAR                                   | FOND                                      | COMUNA                      | COMPIN/SC             | Cotizante             |
|                                        |                                           |                                           | Alsen                       | Compin Aysée          |                       |
| DATOS PROFESIÓN.                       | 41                                        |                                           |                             |                       |                       |
| Mª RUN<br>Ingrese run de protesion     | al Ingrese primer apellido de             | SEGUNDO APELLIDO NOME                     | RES                         | DENTISTA *            |                       |
| ingnase un tun valido                  | , substance                               |                                           |                             |                       |                       |
|                                        |                                           | DIAS AUTORIZADOS FEO                      | HA AUTORIZACION DESDE       | FECHA AUTORIZACION HA | LISTA                 |
|                                        | The component                             | Ingresa dias autorizados Ingr             | ese fiche subilizzión desde |                       |                       |
| Reducesa                               | ×                                         | PRIMERACONTINUA                           | *                           | FECHA RESOLUCION      |                       |
| CAUSA RECHAZO<br>Reporto Injustificado |                                           | CAUSA RECHAZO                             |                             |                       |                       |
|                                        |                                           |                                           |                             |                       |                       |
|                                        |                                           |                                           |                             |                       |                       |
|                                        |                                           |                                           |                             |                       |                       |
| DOCUMENTOS ADJI                        | UNTOS (Solo formato PDP máximo            | 1 MB)                                     |                             |                       |                       |
| LICENCIAS MEDICA                       | ka v Elegirarch                           | wos No se eligió archivo                  | Ecour operation             | <b>0</b> 5            | able .                |
|                                        |                                           | PROVINCE OF CAMERICE                      |                             | un necesnes           |                       |
|                                        |                                           | Roa                                       | elar 🔶 🔶                    | War 🕒 Limpian         |                       |
| Nota:<br>• FL usual                    | rio puede grabar                          | la I M modificada                         |                             | con errores o datos   | incompletos v esta    |
| quedará                                | a en estado ingre                         | esado pudiendo se                         | er corregida                | posteriormente util   | izando la opción de   |
| edición                                | del registro que p                        | rovee el aplicativo                       | •                           |                       |                       |

• Al grabar la LM modificada por la isapre sin errores, esta queda en estado validado quedando

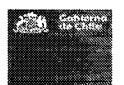

disponible para el envío a la tramitación del COMPIN/SC.

## 4.1.11 EDITAR LA LM DIGITADA

El botón edición (🖍) habilitará la ventana de ingreso y permitirá al usuario modificar y agregar datos a la LM seleccionada.

## 4.1.12 ELIMINAR LA LM DIGITADA

Nota: No se guardará registro de la LM eliminada.

## 4.1.13 ENVIAR A TRAMITACIÓN CONTRALORÍA.

Una vez digitadas las LM modificadas por la isapres y cuando se encuentran en estado **validado** estas pueden ser enviadas a la correspondiente contraloría de la COMPIN/SC para efecto de su revisión y dictaminación.

Para esto se debe seleccionar una, varias o todas las LM modificadas digitadas en el checkbox (<sup>□</sup>) como se muestra en la imagen.

| CF | -10-10            |                  | RANGO DE FECHA         | s                | ET              |                          |                      |                     |          |           |
|----|-------------------|------------------|------------------------|------------------|-----------------|--------------------------|----------------------|---------------------|----------|-----------|
|    |                   |                  | 26/08/2017             | e 2807/3         | 1917 C          | Validada                 | ▼ Q Buscer           | ⊆ Lingiar           |          |           |
|    | Ş.                | - <b>1</b> 4     |                        |                  |                 |                          |                      |                     |          |           |
| U  | LTADO (Total      | de registros; 2, |                        |                  |                 |                          |                      |                     |          |           |
| TF | KANDO 10          |                  | 3                      |                  |                 |                          |                      | BUSCAR:             |          |           |
| X  | Nº (I<br>LICENCIA | RUN              | NOMERE COTIZANTE       | TIPO<br>Licencia | FECHA<br>INICIO | DIA S<br>OTORGADO S      | DIA'S<br>AUTORIZADOS | FECHA ::<br>INGRESO | ETAPA    | ACCIONES  |
|    | 1-111234          | 49801610-3       | JUAN ANDRES<br>MENDOZA | 1                | 02-05-2017      | 50                       | Ð                    | 26-07-2017          | Validada | / â       |
|    | 4-774411          | 98565885-4       | TOMAS TORRES           | 1                | 04-07-2017      | 15                       | 5                    | 26-07-2017          | Validada | / 8       |
| tr | ando página '     | 1 de 1           |                        | ******           |                 | <b>Anger</b> en († 1999) |                      | Ant                 | erior t  | Siguiente |
|    |                   | e CXE            |                        | -1               | l.              |                          |                      |                     | 100      |           |
| į. |                   |                  | 19.540 C               |                  |                 |                          |                      |                     |          |           |

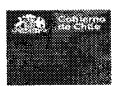

|                                                     | Enviar LM digitadas al Compin/SC X                                                                                               |     |
|-----------------------------------------------------|----------------------------------------------------------------------------------------------------|-----|
|                                                     | Está a punto de enviar las LM seleccionadas.<br>¿Quiere continuar?                                                               |     |
|                                                     | Continuar Volver                                                                                                    |     |
| <ul><li>Si se presid</li><li>Si se presid</li></ul> | ona <b>Continuer</b> se procede con el envío a tramitación de la LM modificadona <b>Volver</b> se vuelve a la pantalla anterior. | da. |
|                                                     |                                                                                                    |     |

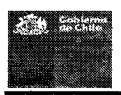

## 4.2 CONSULTA DICTAMEN.

| Al ingresar<br>cual el usua | a la opci<br>Trio podr | ón de <b>consult</b> a<br>á ver v consult  | a dictame<br>tar el esta | en, se pre<br>ado de tra | senta la ve<br>amitación.                                                                                                    | entana Lista                                    | a de las LM | Modificadas    | ; en la |
|-----------------------------|------------------------|--------------------------------------------|--------------------------|--------------------------|----------------------------------------------------------------------------------------------------|-------------------------------------------------|-------------|----------------|---------|
| La pantalla                 | de Ingre               | so Manual Lice                             | encias Mo                | dificadas:               |                                                                                                    |                                                 |             |                |         |
| SISTEN                      | IA LM MOD              | IFICADAS ISAPRE (2<br>DORDINACIÓN NACIONAL | 0.585)<br>Compin         |                          | and a second second sec |                                                 |             |                | 1       |
| isapre - 🎝                  | WS-FUNDACK             | ON PRUEBAS SONDA +                         | C• Salir                 |                          |                                                                                                    |                                                 | ÷           |                |         |
| Consulta c                  | le Dictam              | enes                                       |                          |                          | 6                                                                                                    | н<br>1.                                         |             |                |         |
| D IT DO DINO                |                        |                                            |                          |                          |                                                                                                    | ning and an an an an an an an an an an an an an | FUNDACION   |                |         |
| DATOS BUSUL                 | EDA                    |                                            |                          |                          |                                                                                                    |                                                 |             |                |         |
| AP LICENCIA                 |                        |                                            | 27/07/2                  | AS<br>617 8              | 31/07/2017                                                                                                    | @ Buscar                                        |             |                |         |
| Canada Contas               |                        | · · · · · · · · · · · · · · · · · · ·      |                          |                          |                                                                                                    |                                                 |             |                |         |
| RESULTADO (7                | fatal de registro      | s. 5)                                      |                          |                          |                                                                                                    |                                                 |             |                |         |
| 1.1                         |                        |                                            |                          |                          |                                                                                                    |                                                 |             |                | -       |
| MOSTRANDO                   | IO Y REGIST            | ROS                                        |                          |                          |                                                                                                    |                                                 | BUSCAR      |                |         |
| N° LICENCIA                 | (RUN N                 | NOMBRE COTIZANTE                           | 11                       | FECHA ENVIO              | Nº RESOLUCION                                                                                                    | FECHA DICTAMEN                                  | DICTAMEN    | ACCIONES       |         |
| 1-40101010                  | 10174575-9             | GABRIEL IVAN ALBERTO                       | >                        | 28/07/2017               | 134-17-000006                                                                                                    | 28/07/2017                                      | RATIFICA    | ٩٨             |         |
| 1-40101007                  | 10174575-9             | GABRIEL IVAN ALBERTO                       | <b>)</b>                 | 27/07/2017               | 134-17-000008                                                                                                    | 28/07/2017                                      | RATIFICA    | ٩٨             |         |
| 1-40101011                  | 10174575-9             | GABRIEL IVAN ALBERTO                       | )                        | 28/07/2017               | 134-17-000007                                                                                                    | 28/07/2017                                      | RATIFICA    | ۹.۸            |         |
| 1-9                         | 10174575-9             | ALBERTO MELO CRUCE                         | S                        | 25/07/2017               |                                                                                                    | · · · · · · · · · · · · · · · · · · ·           | En Tramite  | ۹۲             |         |
| 1-40101085                  | 49801631-6             | GABRIEL IVAN BASTIDA                       | S CAMPOS                 | 25/07/2017               | 134-17-000005                                                                                                    | 28/07/2017                                      | RATIFICA    | ک ۵            |         |
| Mostrando pág               | ina 1 de 1             |                                            |                          |                          |                                                                                                    |                                                 | Anteria     | or 1 Siguiente |         |
| 565<br>                     |                        |                                            |                          |                          |                                                                                                    |                                                 | <u></u>     |                | -       |
| Botones                     |                        |                                            | Descri                   | nción                    |                                                                                                    |                                                 |             |                |         |
|                             |                        |                                            | Permite                  | la búsou                 | ueda de l                                                                                                    | os registros                                    | s. conform  | ie a los cri   | iterios |
| Ma Guscar                   |                        |                                            | indicado                 | os en la ve              | entana.                                                                                                    |                                                 | ,           |                |         |
| 🕒 Limpiar                   |                        |                                            | Permite                  | Limpiar I                | los criterio                                                                                                    | os de la vent                                   | tana.       |                |         |
| Acción Cons                 | sultar (®              | <sup>(</sup> )                             | Esta aco<br>isapre.      | ción perm                | nite Consul                                                                                                    | ltar la LM A                                    | Modificada  | informada      | por la  |
| Acción Visu                 | alizar Di              | ctamen (-*)                                | Esta acc<br>por la C     | ión perm<br>OMPIN/SC     | ite visualiz<br>2.                                                                                                    | zar el dictar                                   | nen en fori | mato PDF fir   | rmado   |

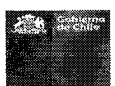

## Consideraciones:

Al ingresar a la ventana presentará las LM Modificadas de la Isapre tramitadas en un rango de un mes. Las columnas que presenta son:

- N° LICENCIA: Corresponde al Número de Licencia
- N° RUN: Corresponde al Run del Cotizante
- NOMBRE COTIZANTE: Corresponde al Nombre Completo del Cotizante
- FECHA ENVIO: Fecha que se entregó por digitación o por web services a la COMPIN/SC.
- N° RESOLUCION: Corresponde al número de la resolución.
- FECHA DICTAMEN: Fecha del dictamen del presidente de la COMPIN/SC.
- DICTAMEN: corresponde al dictamen de la LM modificada.
- Acciones: Esta columna presenta las acciones que tiene el usuario.

## 4.2.1 FILTROS GENERALES

Los filtros definidos de la ventana son los siguientes:

- N° LICENCIA
- El lermite ingresar el tipo de formulario y el número de licencia.

RANGO DE FECHAS

• 28/06/2017 al 28/07/2017 : Permite ingresar el rango de fechas a revisar las licencias digitadas no enviadas a la tramitación de contraloría.

Los filtros se aplican cuando se presiona el botón

## 4.2.2 FILTRO LISTA

El filtro permite realizar búsqueda directa en los datos por aproximación como se muestras:

• Por Caracteres (Ejemplo RATIFICA)

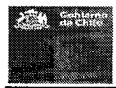

| STRANDO 1 | D 🔻 REGIST | ROS                           |             |                |                | BUSCAR:  | IFICA    |
|-----------|------------|-------------------------------|-------------|----------------|----------------|----------|----------|
| LICENCIA  | RUN Į      | NOMBRE COTIZANTE              | FECHA ENVIO | Nº RESOLUCION  | FECHA DICTAMEN | DICTAMEN | ACCIONES |
| -40101010 | 10174575-9 | GABRIEL IVAN ALBERTO          | 28/07/2017  | 134-17-000006  | 28/07/2917     | RATIFICA | ۹۸       |
| -40101006 | 10174575-9 | GABRIEL IVAN ALBERTO CAMPOS   | 26/07/2017  | 134-17-000001  | 26/07/2017     | RATIFICA | A Ø      |
| -40101007 | 10174575-9 | GABRIEL IVAN ALBERTO          | 27/07/2017  | 134-17-000008  | 28/07/2017     | RATIFICA | ۸ ۵      |
| 40101011  | 10174575-9 | GABRIEL IVAN ALBERTO          | 28/07/2017  | 134-17-000007  | 28/07/2017     | RATIFICA | ۹ ۸      |
| 40101003  | 49801629-4 | MARIA YOLIMA LANDAZURI CORTES | 25/07/2017  | 134-17-000004. | 26/07/2017     | RATIFICA | ۹ 🔨      |
| 40101005  | 49801631-6 | GABRIEL IVAN BASTIDAS CAMPOS  | 25/07/2017  | 134-17-000005  | 28/07/2017     | RATIFICA | a A      |

## • Por Números (Ejemplo 4010)

| ISTRANDO 1 | REGIST     | ROS                           |             |               |                | SUSCAR: [4010]  |          |
|------------|------------|-------------------------------|-------------|---------------|----------------|-----------------|----------|
| LICENCIA   | RUN II     | NOMERE COTIZANTE              | FECHA ENVIO | N' RESOLUCION | FECHA DICTAMEN | DICTAMEN        | ACCIONES |
| 40101010   | 10174575-9 | GABRIEL IVAN ALBERTO          | 28/07/2017  | 134-17-000006 | 28/07/2017     | RATIFICA        | ۹.۸      |
| 40101006   | 10174575-9 | GABRIEL IVAN ALBERTO CAMPOS   | 26/07/2017  | 134-17-000001 | 26/07/2017     | RATIFICA        | ۹۸       |
| 40101007   | 10174575-9 | GABRIEL IVAN ALBERTO          | 27/07/2017  | 134-17-000008 | 28/07/2017     | RATIFICA        | ۹ 🔨      |
| 40101011   | 10174575-9 | GABRIEL IVAN ALBERTO          | 28/07/2017  | 134-17-000097 | 28/07/2017     | RATIFICA        | a 🔨      |
| 40101001   | 10260595-0 | SOFIA ALEJANDRA PEREZ PEREZ   | 25/07/2017  |               |                | En Tramile      | ۹A       |
| 40101002   | 10260595-0 | SOFIA ALEJANDRA PEREZ PEREZ   | 25/07/2017  | 134-17-000003 | 26/07/2017     | NO SE PRONUNCIA | ۹.۸      |
| 40101003   | 49801629-4 | MARIA YOLIMA LANDAZURI CORTES | 25/07/2017  | 134-17-000004 | 26/07/2017     | RATIFICA        | ۹ ۸      |
| 40101004   | 49801630-8 | MILENA CAMPOS Arrey           | 25/07/2017  |               |                | En Tramite      | e s      |
| 40101005   | 49801631-6 | GABRIEL IVAN BASTIDAS CAMPOS  | 25/07/2017  | 134-17-000005 | 28/07/2017     | RATIFICA        | ۹A       |

ŝ

**4.2.3 CONSULTAR LM MODIFICADA (<sup>⊕</sup>).** Esta acción permite visualizar los datos provistos por la isapre.

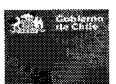

SISTEMA LM MODIFICADAS ISAPRE (20 565) DEPARTAMENTO DE COORDINACIÓN NACIONAL COMPIN isapro --& WS-FUNDACION PRUEBAS SONDA -C- Sada Consulta de Dictámenes ISAPRE NERESOUTION ESTADO FUNDACION 134-17-000006 Firma Electrónica DATOS DE LA LICENCIA N\* LIGENCIA FEC. EMISION NICIO REPOSO DIAS OTORGADOS 1-40101010 24/06/2017 24/06/2017 20 IDENTIFICACION COTIZANTE FRIMER AP SEGUNDO AP NOMERES SEXO EDAD Nº SUN 10174575-0 ALBERTO GABRIEL MAN 32 Hombre OMPIN/SC CELULAR alberto melo@sonda.con 98267620 228576522 COLINA Subcomision Norte DATOS PROFESIONAL 0.52 ROFESION NMER AP OMBRE3 N\* RUN SEGUNDO AF ROBLES 11501687-3 SEGUNDO LORENA ANDREA MEDICO DATOS RESOLUCION FEC. AUT. DESDE FEC. AUT. HASTA TIPO LICENCIA DIAS AUT 24/06/2017 27/06/2017 Enfermedad o accidente comun 4. TIPO RESOLUCION PRIMCONTINUA FECHA RESOLUCION PRIMERA 24/00/2017 Reducese CAUSA RECHAZO DESCRIPCION CAUSA RECHAZÓ Reposo injustificado DATOS CONTRALORIA INCTAMEN FUNDAMENTO RATIFICA R18-PATOLOGIA NO REQUIERE REPOSO DOMICILIARIO DOCUMENTOS FUNDANTES and the production of the state of the 26.40 DOCUMENTO ADJUNTO NOMBRE ARCHIVO DOCUMENTO FECHA CREACION ACCIONES 28/07/2017 10:32:54 ۲ LICENCIAS MEDICAS PDF-1-40101010-1-597b4b163a55f.pdf - Volve

## 4.2.4 VISUALIZAR DICTAMEN (<sup>4</sup>)

La funcionalidad permite visualizar los dictámenes vía PDF.

Al presionar el botón ( 🍊 ) se presenta la ventana con el dictamen de la LM modificada por la isapre.

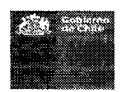

| 1.40101010                                                                                                    |               |
|----------------------------------------------------------------------------------------------------|---------------|
|                                                                                                    |               |
| SEREMI DE SALUD<br>REGIÓN METROPOLITANA DE SANTIAGO<br>Comisión de Medicina Preventiva e invalidez                                                                                                    |               |
| Resolución Exenta N* 134-17-000006<br>Fecha: 28/07/2017                                                                                                    |               |
| VISTOS:<br>Lo dispuesto en el Art. 3º incliso 3º Ley 20.585; en el DFL Nº 1 de 2005, del Ministerio de Salud, en el<br>Reglamento Orgánico del Ministerio de Salud y sus SEREMI aprobado por el DS Nº 138/04.                               |               |
| CONSIDERANDO:     T. Core la ISAPRE FUNDACION ha resuello Reducir la Licencia Médica Nº 1-40101010 otorgada a Don(a)     GABRIEL IVAN ALBERTO , RUN 10174575-9, renviliendo a esta COMPIN los anticocidentes que fundamentan     un donale. |               |
| 2º. Que, de la revisión de los antecedentes que se han remitido a esta Comisión, se ha estimado que el pronunciamiento de la teapre es justificado.                                                                                         |               |
| SE RESUELVE:<br>Ratificar la decisión de la ISAPRE FUNDACIÓN respecto de la Licenda Médica precitada, en virtud de los<br>fundamentos señalados por esa institución.                                                                        |               |
| Lo enterior no restringe el derecho que ilene el trabajador o sus cargas familiares para recurrir ante esta<br>COMPIN, conforme a lo establecido en el artículo 33 del D.S. Nº 3, de 1984, del Ministerio de Salud.                         |               |
| ANÒTESE, COMUNIQUESE Y ARCHIVESE PRESIDENTE QA-SONDA Presidente Compin                                                                                                    |               |
|                                                                                                    |               |
| Si se selecciona una LM que no ha sido firmada (en trámite), se desplegará el sigui                                                                                                    | ente mensaje: |
| Consulta de Dictámenes                                                                                                    | 26            |
| Licencia sin firma.                                                                                                    |               |
| - Cerner                                                                                                    |               |
|                                                                                                    |               |

3

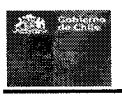

## GUIA DE ERRORES (TROUBLESHOOTING)

ŧ

| Mensaje de Error | Acciones |
|------------------|----------|
|                  |          |
|                  |          |

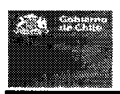

## 5 GLOSARIO DE TERMINOS Y ABREVIATURAS

## 5.1 TÉRMINOS

| Concepto | Descripción                                                |  |
|----------|------------------------------------------------------------|--|
| Usuario  | Corresponde al RUN del usuario que se conectará al sistema |  |
| Clave    | Contraseña del usuario                                     |  |
|          |                                                            |  |
|          | 3                                                          |  |

## 5.2 ABREVIATURAS

| Concepto | Descripción                |
|----------|----------------------------|
| LM       | Licencia Médica            |
| MB       | Mega Byte                  |
| FEA      | Firma Electrónica Avanzada |
| FAM      | Firma Manual               |

\$ , 3